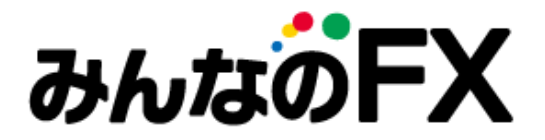

マイページ

# 操作マニュアル

#### お問合せ先

トレイダーズ証券株式会社

 金融商品取引業者 関東財務局長(金商)第123号
 加入協会:日本証券業協会 一般社団法人 金融先物取引業協会 一般社団法人 第二種金融商品取引業協会 一般社団法人 日本投資顧問業協会 一般社団法人 日本暗号資産等取引業協会
 〒150-6028 東京都渋谷区恵比寿4丁目20-3 恵比寿ガーデンプレイスタワー28階
 TEL 0120-637-104 E-mail Support@min-fx.jp
 受付時間:8:00~18:00(土日を除く)

https://min-fx.jp/

## 目次

### 1.ログイン

| 推奨環境2   |
|---------|
| ログイン方法2 |

| <u>9.お客様情報25,26,2</u> | 27,28,29,30,31,32 |
|-----------------------|-------------------|
|                       |                   |
| <u>10.お客様サポート</u>     | 3 <u>3</u>        |
|                       |                   |

**11.注意事項** ------34

### 2.マイページ

| <u>ホーム3</u>   |
|---------------|
| <u>ツールバー4</u> |
| お客様情報4        |

### 3.入金

| <u>ダイレクト入金5</u> |  |
|-----------------|--|
| 振込入金6,7         |  |

### 4.出金

| 出金先口座登録          | <u>8,9</u> |
|------------------|------------|
| 出金予約10           | <u>,11</u> |
| 出金取消12           | <u>,13</u> |
| <u>出金先口座変更14</u> | <u>,15</u> |

| 5.資金振替 | 16 |
|--------|----|
|        |    |

| 6.履歴 | 17 |
|------|----|
|      |    |

#### 7.報告書

| 各種報告書      | 1 <u>8</u> |
|------------|------------|
| 期間損益報告書19, | 20         |

### 8. マイパフォーマンス

| マイパフォーマンスについて  | 21              |
|----------------|-----------------|
| マイパフォーマンスの詳細情報 | <u>22,23,24</u> |

### 1-1 推奨環境

「マイページ」をお使いいただくための推奨環境につきましては「サービス概要」 (<u>https://min-fx.jp/lineup/fx/service/outline/</u>)にてご確認ください。

※推奨以外のOSやブラウザ(Internet Explorer等)は動作保証外ですので、画面の動きが遅くなったり、画面が正しく表示されない場合があります。 ※ブラウザにポップアップブロックが設定されている場合、FXトレーダーの取引画面を開くことができません。ポップアップブロックの解除をしてからログインしてください。

## 1-2 ログイン方法

マイページへのログイン方法をご案内します。

| Q         口座開設         ログイン           2ミナー情報         キャンペーン         お客様サポート                                                                                                    | 1 <b>ログイン</b><br>ホームページ<br><u>https://min-fx.jp/</u> 右上の「ログイン」をク<br>リックします。                                                                                                    |
|----------------------------------------------------------------------------------------------------|----------------------------------------------------------------------------------------------------|
| <b>みんなのFX</b><br>会員ログイン                                                                                                    | <ul> <li>2 ログインID・パスワード<br/>ログインID・パスワードを入力します。</li> <li>3 ログインIDを保存<br/>項目にチェックを入れると、入力したログインIDを保存できます。</li> </ul>                                                                                         |
| ①       ログインIDまたはメールアドレス         ②       ①         ③       ログインIDを保存         ④       パスワード         ③       ログインIDを保存         ④       ソフトウェアキーボードを使う         □       ログイン         ⑤       IDとPWをお忘れの方はこちら         ⑤       ログイン時のよくあるご質問はこちら | <ul> <li>ンIDを保存できます。</li> <li>ソフトウェアキーボードを使う<br/>ソフトウェアキーボードからログインID、<br/>パスワードの入力が可能です。</li> <li>IDとPWをお忘れの方はこちら<br/>ログインIDまたはパスワードがおわかりに<br/>ならない場合の対応方法を確認できます。</li> <li>ログイン時のよくあるご質問を表示します。</li> </ul> |

## 2.マイページ

2-1.ホーム

#### 2 FZL\*\*\*\*\* シストレ オプション みんなのF 1 FX ⊐*1* ホーム **#** #-6 ホーム画面の概要をご説明します。 🏦 入金 資産サマリー 更新時間: 2021/12/22 11:53:33 🖸 ¥ 出金 純資産合計 😡 51,021,574 円 3 う 履歴 **FX□**® シストレロ座 コインロ座 ▶ 報告書 純資産額 31.043.607 円 純資産額 4.877.967 Fi 純資産額 10.000.000 円 通 マイパフォーマン 4 口座残高 31,137,441 m 口座残高 4,907,285 円 口座残高 10.000.000 円 ▲ お客様信報 12/67 提达等 .93.834 0 輕価増益等 -29 318 0 輕価増益等 0 🖽 ? お客様サポート オプションロ座 口座残高 5,000,000 円 入出金口座 口座残高 100.000 円 出金予約額 0 円 お知らせ 5 2021/12/14 意示 All nhur 2021/12/14 2021/12/02 NII 暗号資産CFDサービス『みんなのコイン』開始のお知らせ 21/08/18 3345t All Normal new 20210817 2021/06/30 2005t All test normal news 6 iPhone / Android アプリ **ジステムトレーダー** シストレロ目 7 Webブラウザ版 オプショントレーター

### 1 ツールバー

各取引ツールへ遷移するボタンです。詳細はP.4をご覧ください。

#### 2 お客様情報

登録氏名をクリックすると、お客様情報画面・お客様サポート画面・ホームページを表示しま す。また、こちらからログアウトもできます。詳細はP.4をご覧ください。

3 メニューバー

入金・出金・資金振替・お客様情報等の画面を表示します。

#### 4 資産サマリー

現在の資産状況を表示します。「入金」をクリックすると入金画面、「振替」をクリックする と資金振替画面を表示します。

#### 5 お知らせ

当社からのお知らせを表示します。

#### **6** アプリダウンロード

スマートフォン用アプリケーションのダウンロードページに遷移します。アプリケーションは 「FXトレーダー| 「システムトレーダー| 「コイントレーダー | の商品別にダウンロードいた だけます。

### 🗾 オプショントレーダー

Webブラウザ版の「オプショントレーダー」画面に遷移します。 ※ 2019年6月19日以降、「オプショントレーダー」のアプリケーションはダウンロードでき ません。

## 2.マイページ

## 2-2.ツールバー

各取引ツールへ遷移するボタンです。

| <b>み</b> んな <mark>の</mark> FX | マイページ | FX | シストレ | オプション | コイン |
|-------------------------------|-------|----|------|-------|-----|
| <b>希</b> ホーム                  | 木一    | Ь  |      |       |     |

🚺 FX

FXの裁量取引を行う取引ツールへの切替えボタンを表示します。

2 シストレ

「システムトレーダー」を表示します。システムトレードを行うパソコン版取引ツールです。 **3 オプション** 

「オプショントレーダー」を表示します。「みんなのオプション」で、為替レートを使った金 融商品であるバイナリーオプションの取引を行うパソコン版取引ツールです。

🧧 コイン

「コイントレーダー」を表示します。「みんなのコイン」で暗号資産CFDの裁量取引を行う パソコン版取引ツールです。

## 2-3.お客様情報

お客様情報の概要をご説明します。

| コイン                                      |                                                                                                    | テスト ***** ▼                                   |
|------------------------------------------|----------------------------------------------------------------------------------------------------|-----------------------------------------------|
|                                          | 1 お客<br>2 お客<br>3 ホー<br>4 G C                                                                                                    | 様情報<br>様サポート<br>ムページへ C <sup>e</sup><br>Jグアウト |
| お客様<br>ごまた、<br>お客様<br>操作マ:<br>ホーム<br>マイペ | <b>情報</b><br>メールアドレス、登録情報の詳細を表示します。<br>こちらから登録情報やパスワードの変更も可能です。<br><b>サポート</b><br>ニュアル・よくあるご質問・お問合せフォームを表示し<br><b>ページへ</b><br>ページを表示します。<br><b>うト</b><br>ージからログアウトします。 | ,ます。                                          |

## 3.入金

入金は、提携金融機関のネットバンクから入金する「ダイレクト入金」と「振込入金」の2通りの 方法がございます。

## 3-1.ダイレクト入金

提携金融機関のネットバンクから、マイページ内で入金手続きを行う入金方法です。手数料 無料でほぼリアルタイムでの入金が可能です。

| the | 14                      | 9105                    |                                                      |                                               |                   | 人金でお困りの方は        |
|-----|-------------------------|-------------------------|------------------------------------------------------|-----------------------------------------------|-------------------|------------------|
|     | <u><u>A</u><u>m</u></u> | 2 1.                    | 入金元の金融機関を選                                           | 崖択                                            |                   |                  |
| ¥   | 出金                      |                         | みずほ銀行                                                | 三菱UFJ銀行                                       | 三井住友銀行            | PayPay銀行         |
|     |                         |                         | 楽天銀行                                                 | 住信SBIネット銀行                                    | ゆうちょ銀行            | セブン銀行            |
| ≓   | 振替                      |                         | その他の金融機関                                             |                                               |                   |                  |
| _   |                         | 3 2.                    | 入金先の口座を選択                                            |                                               |                   |                  |
| ອ   | 履歴                      |                         | 入出金口座                                                | FX口座                                          | シストレロ座            | オプション口座          |
| P   | 報告主                     |                         | コイン口座                                                |                                               |                   |                  |
| 2   |                         | 4 3.                    | 入金金額を入力                                              |                                               |                   |                  |
| 1   | マイパフォーマンス               |                         | 金額入                                                  | 力円                                            |                   |                  |
|     |                         | 5                       | ダイレクト入金実行                                            | Ŧ                                             |                   |                  |
| •   | お客様情報                   |                         |                                                      |                                               |                   |                  |
|     |                         | ・ <i>ダイレ</i> ・<br>振込人   | クト入金の場合、最低入金額は<br>名義は、みんなのFXの登録名                     | 500円となります。<br>英と同一に限ります。振込人名義が登録名             | 義と相違している場合、ご入金を承る | ことができない場合がございます。 |
|     | お客様サポート                 | ・取らした<br>・ダイレー<br>・その他の | 坐回の興金移動は振替画面にて行<br>クト入金は即時入金を保証する行<br>のダイレクト入金の注意事項詳 | けってくたさい。<br>ちのではありません。<br>患および提携金融機関については入出金・ | 振碁をご覧ください。        |                  |
|     |                         |                         |                                                      |                                               |                   |                  |
|     |                         | 振込入会                    | 金                                                    |                                               |                   |                  |
|     |                         |                         |                                                      |                                               |                   |                  |

1 入金

メニューボタンから「入金」をクリックすると、入金画面が表示されます。

2 金融機関選択

ダイレクト入金を行う銀行を選択します。

3 入金先口座の選択

入金先口座を選択します。

※ダイレクト入金の場合、入金先口座を選択できるため、お取引を開始するには、各取引口座 (FX口座、シストレロ座、オプションロ座、コインロ座)を選択をする必要があります。 ※選択した口座のボタンが緑色に変わります。

- 4 入金金額
  - 金額を入力します。※ご入金は5,000円以上となります。

#### 5 ダイレクト入金実行

各金融機関の画面に遷移します。

- «ダイレクト入金についてのご注意»
- ・お振込人名義は、ご登録名義と同一に限ります。ご登録名義以外の名義でのお振込につきましては、入金手続きを行う ことはできません。
- ・ダイレクト入金利用時、お振込み完了後は必ず「終了を示すアイコン」をクリックしてください。ご入金完了後に画面 右上の閉じるボタンを押して終了すると、リアルタイムで入金が反映されません。夜間等の場合、ご入金の反映が翌営 業日以降になります。予めご了承ください。
- ・またダイレクト入金は即時入金を保証するものではございません。当社および提携金融機関のシステムトラブルやお客 様の誤操作等により入金が翌営業日以降になることがございます。この場合にお客様に生じた損失・機会利益の逸失、 費用負担についてはお客様のご負担となります。

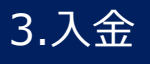

## 3-2.振込入金

銀行のATM等でお振込みいただく入金方法です。(手数料お客様負担) 振込入金される場合、入金画面の下部に表示してある振込先口座情報の確認が必要です。 ※振込先口座情報の取得は希望制となるため、下記の手順よりご取得ください。 ※振込入金は「入出金口座」へ反映されます。お取引いただくには、入金後、各取引口座へ資金 振替が必要です。(資金振替の詳細はp.16をご覧ください。)

| 2.4          | タイレクト入金                                                                                                    |                                                                                                    |                                        | 入金でお田         |
|--------------|----------------------------------------------------------------------------------------------------|----------------------------------------------------------------------------------------------------|----------------------------------------|---------------|
| 人金           | 1. 入金元の金融機関を設                                                                                                    | 選択                                                                                                    |                                        |               |
| 出余           | みずほ銀行                                                                                                    | 三菱UFJ銀行                                                                                                    | 三井住友銀行                                 | PayPay銀行      |
|              | 楽天銀行                                                                                                    | 住信SBIネット銀行                                                                                                    | ゆうちょ銀行                                 | セブン銀行         |
| 振替           | その他の金融機関                                                                                                    |                                                                                                    |                                        |               |
|              | 2. 入金先の口座を選択                                                                                                    |                                                                                                    |                                        |               |
| 履歷           | 入出金口座                                                                                                    | FX口座                                                                                                    | シストレロ座                                 | オプション口級       |
| 2 <b>4</b> = | コイン口座                                                                                                    |                                                                                                    |                                        |               |
|              | 3. 入金金額を入力                                                                                                    |                                                                                                    |                                        |               |
| マイバフォーマンス    | 金額入                                                                                                    | 力円                                                                                                    |                                        |               |
| 客様情報         | ダイレクト入金実行                                                                                                    | Ŧ                                                                                                    |                                        |               |
| 客様サポート       | <ul> <li>・ダイレクト入金の場合、悪気入を額は</li> <li>・新込ん名楽は、みんなのFXの営業後</li> <li>・数51回世的の連移検加系動構成にて</li> <li>・ダイレクト入金は加持入金を保証する</li> <li>・その他のダイレクト入金の注意平頂指</li> </ul> | 500月となります。<br>義と同一に限ります。振込人名義が登録名<br>行ってください。<br>ものではありません。<br>根および提携金融機関については <mark>入出金</mark> ・                                                                                                    | 義と相違している場合、ご入金を承るこ<br>振賛をご覧ください。       | ことができない場合がござい |
|              |                                                                                                    |                                                                                                    |                                        |               |
|              | 振込入金                                                                                                    |                                                                                                    |                                        |               |
|              | 振込入金<br>取行窓口、ATM等より取行取込でのご入金<br>下記よりお申し込みください。                                                                                                    | 2 ABOSE STREAM STREAM | 坐をご用意いたします。<br>成する                     |               |
|              | 振込入金<br>単行芝口、 ATM等より銀行振込でのご入金<br>下記よりお申し込みください。                                                                                                    |                                                                                                    | 登をご用意いたします。<br>一成する                    |               |
|              | <b>振込入金</b><br>BRT7821、ATM等より銀行販込でのご入会<br>TEよりか申し込みください、<br>入金                                                                                         | 22年頃の毛白、お茶様時用の3回3AL<br>2<br>「<br>二藤を作                                                                                                    | <sup>後後ご</sup> 用品いたします。<br><b> 成する</b> |               |
|              | 振込入金<br>BHTHIDL ATMIG より脱け販してのご入会<br>下記よりむ申し込みください、<br>入金<br>振込入金                                                                                      |                                                                                                    | 並をご用品いたします。<br>成 <b>する</b>             |               |

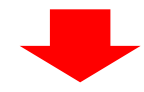

## 3.入金

|   | 振込 | 入金                     |                                                          |
|---|----|------------------------|----------------------------------------------------------|
|   |    | 銀行窓口、銀行AT<br>座に反映いたしま? | M、およびネットバンキングから以下の口座に銀行振込をしていただくことが可能です。着金確認後、入出金口<br>す。 |
|   |    | 銀行名                    | 三菱UFJ                                                    |
| 4 |    | 支店名                    |                                                          |
|   |    | 口座種別                   | 普通                                                       |
|   |    | 口座番号                   |                                                          |
|   |    | 口座名義                   | トレイダーズ証券株式会社<br>トレイダーズシヨウンカブシキガイシヤ                       |

### 1 入金

メニューボタンから「入金」をクリックすると、入金画面が表示されます。

### 2 口座を作成する

確認画面が表示されます。

#### 3 はい

振込先口座情報が表示されます。

#### 4 振込入金

入金先口座情報が表示されますので、銀行ATM等でこちらに入金します。

### 各取引口座の資金を引き出します。

### 4-1.出金先口座登録

出金手続きにあたり、事前に出金先口座を登録します。

| ▲ ホーム                         | 出金                                                                              |                                                               |                            |
|-------------------------------|---------------------------------------------------------------------------------|---------------------------------------------------------------|----------------------------|
| ▲ 入金                          | 入出金口座 ≓                                                                         | FX□座<br>振誓可能線 33,159,386 円                                    | シストレロ座振音可能線0円              |
| 1 ¥ 出金                        | 出金可能種0円<br>出金先口座のマスキングの解除、ならびに出金先口座情報                                           | オプションロ座<br>振替可能類 990,190 円<br>・出金依頼の手続きには、第2/ ワワードの入力が必要で1    | コイン口座<br>振賛可能額 1,000,078 円 |
| <b>1</b> 振替                   | 2<br>第2パスワード                                                                    |                                                               |                            |
| つ 履歴                          | 第2/1スワードをお忘れの方はごちら<br>各取引口座の廃金を出金するためには、まず「入出金口座<br>各取引口座の原替可能額が0円またはマイナス表記の場合、 | 」に <del>資金振替</del> いただく必要があります。<br>入出金口座への資金振替および出金予約をいただけませ/ | i                          |
| ■ 報告書                         | 出金依頼                                                                            |                                                               | 出金でお用りの方はこちら               |
| 通 マイパフォーマンス                   | <b>出金金額</b><br>金額入力 円                                                           |                                                               |                            |
| ▲ お客様情報                       | 出金先口座                                                                           |                                                               |                            |
| <ul> <li>3 お友祥サポート</li> </ul> | 出金口座が登録されていません                                                                  |                                                               |                            |
|                               | 山並元口座豆蘇・変更                                                                      |                                                               |                            |
| ł                             | 出金                                                                              | •                                                             |                            |
|                               | マスキングを削除いたしました。出金先口座情報の変更および                                                    | 出金依頼のお手続きがご利用いただけます。                                          |                            |
|                               |                                                                                 | FX口座<br>振替可能額 0 円                                             | シストレロ座<br>振音可能額 0 円        |
|                               | 人出金山岸 さ                                                                         | オプションロ座<br>振苔可能額 0 円                                          | コインロ/座<br>振替可能額 0 円        |
|                               | 各取引口座の資金を出金するためには、まず「入出金口座」に<br>各取引口座の原替可能類が0円またはマイナス表記の場合、入i                   | 資金振替いただく必要があります。<br>出金口座への資金振替および出金予約をいただけません                 | •                          |
|                               | 出金依頼                                                                            |                                                               | 出金でお用りの方はこちら               |
|                               | 出金金額<br>金額入力 円                                                                  |                                                               |                            |
|                               | 出金先口座<br>出金口底が登録されていません                                                         |                                                               |                            |
|                               |                                                                                 |                                                               |                            |
| <b>B</b>                      | 出金先口座登録・変更                                                                      |                                                               |                            |

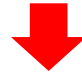

| 出金先となる金融機関                         | 3                                                  |                       |               |
|------------------------------------|----------------------------------------------------|-----------------------|---------------|
| みずほ銀行                              | 三并住友銀行                                             | 三菱UFJ銀行               | ゆうちょ銀行        |
| 楽天銀行                               | PayPay銀行                                           | 住信SBIネット銀行            | その他の金融        |
| 銀行名                                |                                                    |                       |               |
| 支店名                                |                                                    | 支店検索                  |               |
| 口座種別                               | <ul> <li>普通預金</li> <li>当座預金</li> <li>貯蓄</li> </ul> | 預金                    |               |
| 口座番号                               |                                                    |                       |               |
| 口座名義                               | テストテスト                                             |                       |               |
| 本人確認書類                             |                                                    | ファイルを選択               |               |
|                                    |                                                    | ファイルを選択               |               |
|                                    |                                                    | ファイルを選択               |               |
|                                    |                                                    | ファイルを選択               |               |
| 出金先口座を登録・変更される場<br>※提出書類の詳細は、必要書類に | 合、登録情報の確認が取れる本人確認書類のご<br>ついて をご覧ください。              | 提出が必要です。上のアップロードフォーム。 | ちり送信をお願いいたします |
| 出金先口座の変更をご依頼いただ                    | いた場合、新しい出金先口座の登録完了までの                              | 間は、出金依頼を行えません。予めご了承くた | ಟರು.          |

1 出金

メニューボタンから「出金」をクリックすると、出金画面が表示されます。

2 第2パスワード

登録の第2パスワードを入力します。

3 出金先口座登録・変更

クリックすると出金先口座の登録画面が表示されます。

### 4 出金先となる金融機関

銀行名・支店名・口座種別を選択し、口座番号を入力し、「登録・変更」をクリックします。 ※出金先口座を登録・変更される場合、登録情報の確認が取れる本人確認書類のご提出が必要です。

## 4-2.出金予約

出金口座の登録完了後、出金予約を行います。 ※出金は「入出金口座」から行います。各取引口座に残高がある場合、「入出金口座」へ 資金振替が必要です。(資金振替の詳細はp.16をご覧ください。) ※出金予約は1営業日に一度のみの取扱いとなります。

| 本-ム                       |                                                                                                    |                                                                                                    |
|---------------------------|----------------------------------------------------------------------------------------------------|----------------------------------------------------------------------------------------------------|
|                           | 出金                                                                                                    |                                                                                                    |
| ▲ 入金                      | FX口座<br>新苔町結約 33,159,386 円                                                                                                    | シストレロ座<br>無管可能類0円                                                                                                    |
| ¥ 出金                      | 入出金口座         ゴ           出金可能算 0 円         オブション口座           振动可能算 990,190 円                                                                                                    | コイン口座<br>振替可能類 1,000,078 円                                                                                                    |
| ≓ 振替                      | 出金未口座のマスキングの解除、ならびに出金先口座情報・出金価額の手続きには、第2/スワードの入力が必須 2 第2パスワード                                                                                                    | <b>ह</b> त्त्र.                                                                                                    |
| つ 履歴                      | <u>第2パスワードをおけののはにちら</u>                                                                                                    |                                                                                                    |
| ▶ 報告書                     | 各戦行口座の資金生出金するためには、まず「入出金口径」に営金開催いたたく必要があります。<br>各戦守口座の振音可能能が0円またはマイナス表記の場合、入出金口座への資金振音および出金予約をいただけま                                                                                                    | 天世ん。                                                                                                    |
| 通 マイパフォーマンス               | 山亚13434<br>                                                                                                    | 田金でお回りの方はこちら                                                                                                    |
| <ul> <li>お客様情報</li> </ul> | 金額入力 円                                                                                                    |                                                                                                    |
| ? お客様サポート                 | 出金先口座 出金口服が登録されていません                                                                                                    |                                                                                                    |
|                           |                                                                                                    |                                                                                                    |
|                           | 714-5 FX 521-1 212                                                                                                    | ¢* 72F ♥                                                                                                    |
|                           | マイベージ FX シストレ オブション コイン<br>出金<br>マスキングを制除いたしました。出金先口座情報の皮質および出金体験の方学紙をかご利用いただけます。                                                                                                    | \$* F21 •                                                                                                    |
|                           | マイページ         FX         シストレ         オブション         コイン           出金         マスキングを制限いたしました。#金知口座情報の変更および#金信集のお学校者がご利用いただけます。           入出会口録         FX口屋<br>原料可提展 はの心10 円                                                                                                    | 久米 テスト・<br>ク米 テスト・<br>シストレロ座<br>属町等編3,000 行                                                                                                    |
|                           | マイヘージ         FX         シストレ         オブション         コイン           出金         マスキングを崩除いたしました。#金先口座(情秘の変更および#金信集のお芋焼きがご利用いたたけます。           人社会口庭<br>出会可編集 \$4,00 円         #         FX口座<br>振行可編集 \$5,00 円                                                                                                    | 久米 テスト・<br><u> シストレロ座</u><br>新日可総額 3,000 円<br><u> コンロ座</u><br>原長可感題 313,140 円                                                                                                    |
|                           | マイページ         FX         シストレ         オブション         コイン           出金         マスキングを崩除いたしました。出金丸口座(情秘の皮裏および出金依頼のお芋焼きがご利用いただけます。           人出会口度<br>出参切除類 54,301 円         エ         FX口座<br>照日可能量 670,610 円           人出会口度<br>出参切除類 54,301 円         エ         「X口座<br>照日可能量 55,064 円           系称可口販の得意を出会するためには、車「ス田の山梨」に満分類別である。         スは金山梨への漫参照着あよび出金ケリタモルでたけません           Aを取り口販の情可能感謝が中期またはマイナス裏記の場合、入出会口様への漫参照着あよび出金ケリタモルたたけません                                                                                                    | 久米 テスト・<br><u> シストレロ座</u><br>届町988 3,000 円<br><u> コインロ座</u><br>町5町988 513,140 円                                                                                                    |
|                           | マイページ         R         シストレ         オブション         コイン           出金         マスキングを崩除いたしました。出金丸口面(時約の変更および出金(病称のお芋(売か)ご利用いただけます。           人は会口経<br>出金可振振         ア         FX口座<br>居が可振振 (725,024 円)           人は会口経<br>出金の振動がの可またはマイナス表記の場合。入出会口除への消差が知られていただけません。           品等に知らの構成の使またした。ます「入出会口除」に満た解析しただけません。           出会の振動                                                                                                    | 文米 テスト・           シストレロ産<br>居町9588 3,000 円           コーンロ座<br>同可層目 513,140 円           ・                                                                                                    |
|                           | マイページ         R         シストレ         オブション         コイン           出金の         マスキングを制除いたしました。出金丸口屋(単純の皮質および出金(体純のお芋(見きがごす)用いただけます。           大出金口座         ゴ         FX口座           出してたいの作者を出まするためたは、まず「入出な口座」の時間になっただくり着けないます。           中国 いたの作者を出まするためたは、まず「入出な口座」の会員金額をしたけたの時間をいただけません           日本の様           出金金額         金額入力         円                                                                                                    | Сля Эсль •           Сам Эсль •           Вагажа здов р           Парама здов р           Вагажа здов р           Вагажа здов р |
|                           | マイページ         R         シストレ         オブション         コイン           出金の         マスキングを実現いたしました。出金元口屋(明和の皮質および出金依頼のお芋は良か)ご利用いただけます。           大出金口座<br>出め可能の がらき 出金す ろちんだ たは、まず「入出金口座」<br>「日」         FX口座<br>田田町田園 なびらい0 円           小出金口座<br>出地の 成年 印金 ありたいたは、まず「入出金口座」<br>の 一 二 二 二 二 二 二 二 二 二 二 二 二 二 二 二 二 二 二                                                                                                    | کید جید •           کید بید           گید بید           مید بید           سید مید           سید مید           بید           بید           بید           بید           بید                                                                                                    |
|                           | マイページ         区         シストレ         オブション         コイン           出金の         マスキングを実現いたしました。出金丸口屋(明和の皮質および出金依頼のお芋は良か)ご利用いただけます。           人出金口座<br>出め可能用         ()         「口口座<br>田町田県 470,000 円           一         「口うシン口座<br>田町田県 75,004 円           日本の         ()         「フラシン口座<br>田町田県 75,004 円           日本の         ()         「フラシン口座<br>田町田県 75,004 円           日本の         ()         「コクシン口座<br>田町田県 75,004 円           日本の         ()         「コクシン口座<br>田町田県 75,004 円           日本の         ()         「コクシン口座<br>田町田県 75,004 円           日本の         ()         「山田田< | Х.К. Б.Х.К. ч.           Х.К. Б.Х.К. ч.           Вализация           ОСТВАКТАНИИ           Кактаниканиканиканиканиканиканиканиканиканик                                                                                                    |

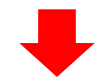

| 出金情 | 青報               |                        |
|-----|------------------|------------------------|
|     |                  |                        |
|     | 出金方法             | 銀行振込                   |
|     | 出金手数料            | 0 円                    |
|     | 受取金額             | 100,000 円              |
|     | 銀行名              | ****                   |
|     | 支店名              | ****                   |
|     | 口座番号             | ****                   |
|     | 口座名義             | ****                   |
|     | ※全額をご出金された場合、各キャ | ァンペーンの対象外となる可能性がございます。 |
| 5   | 確認               | 戻る                     |

### 1 出金

メニューボタンから「出金」をクリックすると、出金画面が表示されます。

- 2 第2パスワード
- \_ 登録の第2パスワードを入力します。
- 3 出金金額

出金金額を入力します。

- 4 出金依頼実行
   確認画面が表示されます。
- 6
   6
   6
   6
   7
   7
   7
   7
   7
   7
   7
   7
   7
   7
   7
   7
   7
   7
   7
   7
   7
   7
   7
   7
   7
   7
   7
   7
   7
   7
   7
   7
   7
   7
   7
   7
   7
   7
   7
   7
   7
   7
   7
   7
   7
   7
   7
   7
   7
   7
   7
   7
   7
   7
   7
   7
   7
   7
   7
   7
   7
   7
   7
   7
   7
   7
   7
   7
   7
   7
   7
   7
   7
   7
   7
   7
   7
   7
   7
   7
   7
   7
   7
   7
   7
   7
   7
   7
   7
   7
   7
   7
   7
   7
   7
   7
   7
   7
   7
   7
   7
   7
   7
   7
   7
   7
   7
   7
   7
   7
   7
   7
   7
   7
   7
   7
   7
   7
   7
   7
   7
   7
   7
   7
   7
   7
   7
   7
   7
   7
   7
   7
   7
   7
   7
   7

## 4-3.出金取消

出金予約の取消を行います。

※当社で出金処理を開始した場合、「処理中」の表示となり、お取消はできなくなります。 ※出金予約は一営業日に一度のみの取扱いとなります。

| ホーム      |                                                                                                  |                                                                                                    |                                                                                                    | FX口座<br>振誓可能額 30,884,866                                                                                                    | н                                                                                                    | シストレロ座<br>振替可能額 4,082,98                                                                                                    |
|----------|--------------------------------------------------------------------------------------------------|----------------------------------------------------------------------------------------------------|----------------------------------------------------------------------------------------------------|----------------------------------------------------------------------------------------------------|----------------------------------------------------------------------------------------------------|----------------------------------------------------------------------------------------------------|
| 入金       |                                                                                                  | 人出往<br>出金可能                                                                                                    | 金山燈<br>■額○円                                                                                                    | オプションロ座<br>振藝可能額 5,000,000 F                                                                                                    | 3                                                                                                    | コイン口座<br>振藝可能額 10,000,0                                                                                                    |
|          |                                                                                                  | 各取引口座の資金を出金<br>各取引口座の振替可能級                                                                                                    | 全するためには、まず「入出金」<br>助が0円またはマイナス表記の4                                                                                                    | 口座」に <mark>資金振替</mark> いただく必要があります。<br>合、入出金口座への資金振替および出金予                                                                                                    | 約をいただけません。                                                                                                    |                                                                                                    |
| 出金       |                                                                                                  | 出金依頼                                                                                                    |                                                                                                    |                                                                                                    |                                                                                                    | 出金でお用り                                                                                                    |
| 振替       |                                                                                                  | 出金金額                                                                                                    |                                                                                                    |                                                                                                    |                                                                                                    |                                                                                                    |
|          | -                                                                                                |                                                                                                    | 金額入力 円                                                                                                    |                                                                                                    |                                                                                                    |                                                                                                    |
| 履歴       |                                                                                                  | 現在、出金加                                                                                                    | 避<br> 理中です。出金亮了まで出き                                                                                                    | 治口座の変更は行えません。                                                                                                    |                                                                                                    |                                                                                                    |
| 服告書      |                                                                                                  |                                                                                                    |                                                                                                    |                                                                                                    |                                                                                                    |                                                                                                    |
|          |                                                                                                  | 銀行名                                                                                                    | ゆうちょ                                                                                                    |                                                                                                    |                                                                                                    |                                                                                                    |
| マイパフォーマ  | 2                                                                                                | 又店石                                                                                                    | 普通預金                                                                                                    |                                                                                                    |                                                                                                    |                                                                                                    |
| 17127 X. | -                                                                                                | 口座番号                                                                                                    | 10000000                                                                                                    |                                                                                                    |                                                                                                    |                                                                                                    |
| 客様情報     |                                                                                                  | 口座名義                                                                                                    | カワセ タロウ                                                                                                    |                                                                                                    |                                                                                                    |                                                                                                    |
|          | <u></u>                                                                                          |                                                                                                    |                                                                                                    |                                                                                                    |                                                                                                    |                                                                                                    |
| 客様サポート   |                                                                                                  | 出金                                                                                                    | 全依頼実行                                                                                                    |                                                                                                    |                                                                                                    |                                                                                                    |
|          |                                                                                                  | <ul> <li>出金依頼を行うと、</li> <li>出金依頼は原則、営業</li> <li>当社約款に起い、限</li> <li>現金和国金依頼に開しまし、</li> <li>出金先口屋の金融線</li> <li>びに支店の名称に変更か、</li> <li>ご指定いただいた出会</li> </ul>                                                                                                    | 「入出金口座」のうち依頼さ<br>転日1回、かつ2,000円以上方<br>則営業日以内にお客様がご<br>しては、原則当日中の出金と<br>間や支店等(出送所名)の<br>がない場合でも出金先口座の<br>金先口座とは別の金融幅開口                                                                                                    | れた金額を出会元口庭にお用込みいた。<br>う可能です。2,000円未満の出会は全部<br>登録された出会元日席へお読みかいたし<br>かります。<br>現象自び発展された場合。金融範囲コー<br>再設による省像の更新をお題いいする場合があります。                                                                      | /ます。<br>出金のみ対応が可能と<br>出金のみ対応が可能とし、<br>生日祝れ<br>- ド、支店コードが変更<br>/ます。                                                                                                    | 20ます。<br>2時く営業日の午前11時まで(<br>される場合がございますので、                                                                                                    |
|          | 2                                                                                                | <ul> <li>出金依頼を行うと、</li> <li>出金依頼と原川ご第</li> <li>当社的数に違い、原則</li> <li>以先出金依頼に陳川ごまし、</li> <li>出金先口屋の金碧鶴屋</li> <li>びに支店の各林に変更、</li> <li>ご指定いただいた出金</li> </ul>                                                                                                    | 「入出金口座」のうち依頼さ<br>目1回、かつ2,000円以上か<br>別ざ第日以内にお客様がご<br>しては、原明日中の业社と<br>朝や支え客(出版内会社)<br>「訪い場合で出生先元回家<br>金先口座とは別の金融暗期口                                                                                                    | れた機能と出会に口風に並用しまいた。<br>ら可保です。2,000円天満の出色は全部<br>登録され、参加日本へも知らか、にし<br>初高らが変まされた場合。全部展示<br>三番時による情報の大都をお願いいてみ場合があります。<br>品の登録をお願いする場合があります。                                                           | /ます。<br>出金のみ対応が可能と5<br>ます。ただし、土日税<br>ド、支店コードが変更<br>よます。                                                                                                    | aります。<br>「彼く営業日の午前11時まで(<br>される場合がございますので、                                                                                                    |
|          | z                                                                                                | ・出金依頼を行うと、<br>・出金依頼は現明12第<br>当出社時間に改善し<br>いた出金依頼に助しま」、<br>と出金に国のの登録地<br>びに支加の各部に変更か<br>・ご確定いただいた出<br>ご依頼中の出金                                                                                                    | 「入出金口座」のうち依頼さ<br>目1回、かつ2,000円10<br>割営業日以内にお客様がご<br>助営業用は日本のから<br>助学支流等(山田外市会な)の<br>がない場合でも出金充口廠の<br>全充口座とは刻の金融機関ロ<br>2                                                                                                    | れた他感を出会た口服にお願いいい。<br>今時間です。2000円末期の出他はは自<br>時時でれら出会た日回へお問込みいたし<br>かります。<br>可能会が見解せたお聞いする場合があります。<br>依頼日時                                                                                          | /ます。<br>1993年の対応が可能とい<br>ます。ただし、土日祝<br>に、支店コードが変更<br>(ます。<br>金額                                                                                                    | aやます。<br>1後く営業日の午前11時までし<br>される場合がございますので、<br>ステータス                                                                                                    |
|          | 2                                                                                                | <ul> <li>出金位頼を行うと、</li> <li>出金位頼る現13里13</li> <li>当社時刻に改し、原<br/>当社時刻に改し、原<br/>は金穴国のの合物に変更が、</li> <li>ご協定いたたいた出<br/>ご広東の名称に変更が、</li> <li>ご協定いたたいた出</li> <li>ご協定いたたいた出</li> <li>ご協定いたたいた出</li> <li>出金書</li> <li>20211222WU</li> </ul>                                                                                                    | (入出金口屋) のうち依頼台<br>日138、カウス00時以上の3200時以上の<br>1933年日以代に多様がご<br>1933年日以代に多様が合わせ<br>たない場合でも出金を工品の<br>会工日記とはあり金色機関ビ<br>2<br>日<br>日<br>日<br>日<br>日<br>日<br>日<br>日<br>日<br>日<br>日<br>日<br>日<br>日<br>日<br>日<br>日<br>日                                                                                                    | れた金額を出金売口座にお振込みいたし<br>う可能です。2,000円未満の出生は金<br>豊雄された出金売山の上しなります。<br>加金が参加された場合、金融総合<br>重整時による場所の実所をお願いいたし<br>産の量券をお願いする場合があります。                                                                     | /ます。<br>1313年のみ対応が可能とし、<br>1517年、<br>たて、<br>2617年<br>100,000                                                                                                    | aost,<br>Ik Egeorfallikisti<br>en algebreinstor<br>X9-9X<br>7 Pr 2                                                                                                    |
|          | 2                                                                                                | <ul> <li>出金位職を行うと、</li> <li>出金位職は表明1室面</li> <li>当出行動に除い、原生</li> <li>出金方に国金の金融構成</li> <li>ご信定なの名作のことの</li> <li>ご信定いただいた出</li> <li>ご信定いただいた出</li> <li>ご信定いただいた出</li> <li>ご信定いただいた出</li> <li>出金属</li> <li>20211222WE</li> </ul>                                                                                                    | (入出金口座)のうち依拠さ<br>日13歳、かつ2,000円にした<br>1400円にありたいでありたい<br>1400円の日本の日本の日本の日本の日本の日本の日本の日本<br>1400円の日本日本の日本の日本の日本の日本の日本<br>1400円の日本日本の日本の日本の日本の日本の日本の日本の日本の日本の日本の日本の日本の日                                                                                                    | れた金額を必ら穴口高に お振しみいたい<br>ら可能です。2,000円未満の出生は34<br>かります。<br>転会が使用面へも知及ったし、<br>転会が使用面へも知及ったし、<br>転会が使用面へも知及がたります。                                                                                      | ます。<br>出金のみれたが可能とし<br>まれたい、工日校れ<br>ド、支店コードが安要<br>(よす。)<br>100,000<br>、 最後                                                                                                    | 20ます。<br>19:4 名美田の午前11時までし<br>される場合がございますので、<br>スタータス<br>内 予で <mark>2</mark>                                                                                                    |
|          | 2                                                                                                | <ul> <li>・出金依頼を行うと、</li> <li>・出金依頼は原則 2000</li> <li>・出金依頼は原則 2000</li> <li>・出金に有いていためをした。</li> <li>・出金市口面の合植物を見ていたのからの</li> <li>・ご宿走いたいたが出る</li> <li>・ご宿走いたいたが出る</li> <li>・ご宿走いたいたが出る</li> <li>・ご信徒の体力の出金</li> <li>・</li> <li>・</li></ul>                                                                                                    | 「入出生口座」のうち依頼者<br>日13版、かつ2,000時以上の名称がご<br>13度相日以による構成でご<br>は3度相目のにときない<br>たては、開始日中の上生。<br>を<br>会死日をとは50の全般機関に<br>を<br>そののの00004                                                                                                    | れた金額を出会売口座にお振込みいたし<br>おう知じてす。2,000円未満の出生は全部<br>豊かけた出生売口のにおた認みいたし<br>なります。<br>の定いた場合、全部総理つー<br>富安加速など着いいする場合があります。                                                                                 | (ます。<br>は出金のみ対応が可能と)<br>ます。ただし、土日税<br>下、 支店コードが変更<br>(ます。)<br>(ます。)<br>(ます))<br>(ます。)<br>(ます))<br>(ます)))<br>(ます)))<br>(ます)))<br>(ます)))<br>(ます))))<br>(ます)))))<br>(ます))))))))<br>(ます))))(<br>(ます)))))))))) | a0ます。<br>(水 営業日の平和11時まで)<br>される場合がごさいますので、<br>スタータス<br>内<br>デポ<br>2                                                                                                    |
|          | 2                                                                                                | <ul> <li>・出金依頼を行うと、</li> <li>・出金依頼は現用13室</li> <li>・当出行教に認い、現中、</li> <li>・当出行教に認い、現中、</li> <li>・出金、</li> <li>・ご告定いたたいた出</li> <li>・ご告定いたたいた出</li> <li>ご依頼中の出金</li> <li>出金書</li> <li>20211222WE</li> </ul>                                                                                                    | (1)出金口道」のうち依頼さ<br>日日頃、ホウス(200月)にして<br>日日頃、オウス(200月)にして<br>して、海和日本内が近くの<br>時で支高後(は35所名)にの<br>会舎て口座とは別の金額編制に<br>また。<br>日本のののの4<br>日本のののの4<br>日本のののの4<br>日本のののの4<br>日本のののの4<br>日本のののの4<br>日本のののの4<br>日本のののの4<br>日本のののの4<br>日本のののの4<br>日本ののののの4<br>日本のののの4<br>日本ののののの4<br>日本のののの4<br>日本ののののの4<br>日本ののののの4<br>日本のののののののの<br>日本ののののののののの<br>日本ののののののののの<br>日本ののののののの<br>日本のののののののの                                                                                                    | れた他感を出会年口回にお願しまいた。<br>今万頃です、2,000円天陽の出他社会部<br>認知された日本人を脱よった日<br>なります。<br>明治会が得て現象された場合、全種編明一<br>再参加による情報の実施をお願いいた。<br>なの登録をお願いする場合があります。                                                          | (ます。<br>1004年のかけたが可能とし<br>ます。ただし、土日祝<br>ド、支査コードが安要<br>(ます。)<br>▲観<br>100,000<br>、 単後                                                                                                    | 20ます。<br>20ます。<br>20までは、<br>20までは、<br>20ますので、<br>20ますので、<br>20ますので、<br>20ますので、<br>20ますので、<br>20ますので、<br>20ますので、<br>20ますので、<br>20ますので、<br>20までので、<br>20までので、<br>20<br>20までので、<br>20<br>20<br>20<br>20<br>20<br>20<br>20<br>20 |
|          | 2                                                                                                | - 出金位頼を行うと、<br>- 出金位頼は現り13度<br>- 当当行動にない、現本<br>- ごまつ国の全観地で、<br>でして見なの名明に実現<br>- ご意定いただいたが当<br>- ご意定いただいたが当<br>- ご意定いただいたが当<br>- ごを取りただいたが当<br>- ごを取りただいたが当<br>- ごを取りただいたが当<br>- ごを取りただいたが当<br>- ごを取りたたいたが当<br>- ごを取りたたいたが<br>- ごを取りたたいたが<br>- ごを取りたいたが<br>- ごを取りたたいたが<br>- ごを取りたいたが<br>- ごを取りたいたが<br>- ごを取りたいたが<br>- ごを取りたいたが<br>- ごを取りため<br>- ごを取りため<br>- ごを取りため<br>- ごを取りたいたが<br>- ごを取りたいたが<br>- ごを取りため<br>- ごを取りたいたが<br>- ごを取りたいたが<br>- ごを取りため<br>- ごを取りため<br>- ごを取りたる<br>- ごを取りため<br>- ごを取りため<br>- ごを取りため<br>- ごを取りたる<br>- ごを取りため<br>- ごを取りため<br>- ごを取りため<br>- ごを取りため<br>- ごを取りたる<br>- ごを取りたる<br>- ごを取りため<br>- ごを取りたる<br>- ごを取りため<br>- ごを取りたる<br>- ごを取りたる<br>- ごを定む<br>- ごをたたる<br>- ごを取りたる<br>- ごを取りたる<br>- ごを定む<br>- ごを取りたる<br>- ごを取りたる<br>- ごを定む<br>- ごを取りたる<br>- ごを取りたる<br>- ごを取りたる<br>- ごを定む<br>- ごを取りたる<br>- ごを定む<br>- ごを定む<br>- ごを定む<br>- ごを取りたる<br>- ごを定む<br>- ごを定む<br>- ごを取りたる<br>- ごを取りたる<br>- ごを定む<br>- ごを取りたる<br>- ご<br>- ごを取りたる<br>- ご<br>- ご<br>- ご<br>- ご<br>- ご<br>- ご<br>- ご<br>- ご | (入出金口座) のうち依頼地<br>日132、カウス000時以上の<br>133歳日24月にある様がご<br>133歳日24月にある様がご<br>133歳日の小さなき<br>かい場合で生きるから<br>全衆口座とは別の金融機関に<br>2<br>89<br>89<br>80<br>80<br>80<br>80<br>80<br>80<br>80<br>80<br>80<br>80                                                                                                    | れた金額を出金売口座にお振込みいたし<br>なう知道です。2,000円未満の出出は金額<br>建設すれた出金用したお読みいたし<br>なないたいないためであります。<br>な数目3時<br>2022/12/22 12:43:40<br>思初 新へ 1 次へ                                                                  | はます。<br>1000000000000000000000000000000000000                                                                                                    | a0gます。<br>ほく営業目の平利11時までし<br>される場合がごさいますので、<br>スタータス<br>内<br>デギア 2                                                                                                    |
|          |                                                                                                  |                                                                                                    | (入出会口座)のうち依拠自<br>日日期、かう2000円によう<br>時間に、「日本の日本の日本の日本の日本の日本の日本の日本の日本の日本の日本の日本の日本の日                                                                                                    | れた金額を出会売口高にお描込みいたし<br>今日間です。2,000円未満のは出た38<br>時かりです。<br>認識品が実際された場合、全数解現つ一<br>雪髪による省格の実存をお願いいてる場合があります。                                                                                           | /ます。<br>出生金のみれたが可能と/<br>ます。ただし、土日祝<br>ド、支店コードが変更<br>(ます。                                                                                                    | 20ます。<br>ほく営業日の午前11時までに<br>enる場合がございますので、<br>カーデア・クス<br>ア・デア・クス                                                                                                    |
|          |                                                                                                  | - 出生依頼を行うと、 - 出生依頼は現用13度 - 当社時初に認い、現<br>- 当社時初に認い、現<br>- ご告定いたとは後期<br>びに変成の各代の上<br>- ご告定いただいた出<br>- ご告定いただいた出<br>- ご告定いただいた出<br>- こ告定いただいた出<br>- こ告定いただいた出<br>- こ告定いただいた出<br>- こ告定いただいた出<br>- こ告定いただいた出<br>- こ告定いただいた出<br>- こ告定いただいた出<br>- こ告定いただいた出<br>- こ告定いただいた出<br>- こ告定いただいた出<br>- こ告定いただいた出<br>- こ告定いただいた出<br>- こ告定いただいた出<br>- こ告定いただいた出<br>- こ告定いただいた出<br>- こ告定いただいた出<br>- こ告定いただいた出<br>- こ告定いただいた出<br>- こ告定いただいた出                                                                                                    | (入出金口服)のうち依頼さ<br>日日間、カウスののPRUとの<br>日日間、カウスののPRUとの<br>をかいののでは、日本の日本のからの<br>かってある。には知らなりロッ<br>のかい場合でも生活がの会社編制に<br>た<br>日日<br>DR000004                                                                                                    | れた金額を出会用口面にお供込みいた。<br>今時間です。2,000円未満の出生は24<br>かりです。<br>明確合が開始されいな信。金額線ロー<br>再設けによる情の大都会かたります。                                                                                                    | (ます。)<br>出当会のみれたが可能としません<br>ます。ただし、土日々ん<br>ド、支店コードが安要<br>(ます。)<br>金額<br>100,000<br>、 服役                                                                                                    | 20ます。<br>ほく名類目の千利11時までし<br>される場合がございますので、<br>スタータス<br>内 予で 2                                                                                                    |
|          |                                                                                                  | - 出生会報を行うと、<br>- 出生会報は現れまた<br>- 当上行動に認い、現<br>- ご考えのにや実現して<br>・ ご考えのられた実現した。<br>- ご考えいたたいためは<br>- ご考えいたたいため<br>- ご考えいたたいため<br>- ご考えいたたいため<br>- ご考えいたたいため<br>- ご考えいたたいため<br>- ご考えいたたいため<br>- ご考えいたたいため<br>- ご考えいたたいため<br>- ご考えいたたいたかいため<br>- ご考えいたたいたかいため<br>- ご考えいたかいたかいため<br>- ご考えいたかいたかいため<br>- ご考えいたかいたかいため<br>- ご考えいたかいたかいたかいため<br>- ご考えいたかいたかいたかいため<br>- ご考えいまたの<br>- ご考えいまたの<br>- ご考えいたかいたかいたかいたかいたか<br>- ご考えいたかいたかいたかいたかいたか<br>- ご考えいたかいたかいたかいたかいたかいたかいたかいたかいたかいたかいたかいたかいたかい                                                                                                    | (1)出生口道、のうち休時<br>日日道、かつ3,005円以上力<br>利用工作が2015年間、1013(10)日<br>利用工作が2015年間、1015(10)日<br>利用工作が2015年間、1015(10)日<br>参加工作に、通知日日市の38年(14)の会社構築に<br>全加工作に、通知日日の38年(14)の会社構築に<br>を加工日本には、1015(14)の会社構築に<br>を加工日本には、1015(14)の会社<br>を加工日本には、1015(14)の会社<br>を加工日本には、1015(14)の<br>を加工日本には、1015(14)の<br>を加工日本には、1015(14)の                                                                                                    | れた急感を出会に口服にお願いたい。<br>今日第475、2,000円天馬の出会は会話<br>登録すれた必要な日本も読込みいたし<br>なります。<br>明確会が見ていた場合、会種機同一<br>再設けによる情報の実存をお願いいたし<br>な顔日時<br>2022/12/22 12:43:40<br>単初 和 1 次へ<br>プション                            | (ます。<br>出版金のおけたが可能と)<br>ます。ただし、土日祝<br>ド、支店コードが安要<br>(ます。)<br>金額<br>100,000<br>、 単後                                                                                                    | 20ます。<br>ほく室城島の千利11時まで(<br>かれる場合がございますので、<br>スタータス<br>内 予が <mark>2</mark>                                                                                                    |
|          |                                                                                                  |                                                                                                    | (入出会口服)のうち物時日<br>日日間、カウスののPRUにお<br>したののPRUにようないの<br>時でご高くには知識を出<br>のからのでも、<br>を<br>日日<br>ののののの04<br>シストレ Z<br>よ<br>まずか?<br>このののの4                                                                                                    | れた金額を出会用口面にお用しまいた」<br>今時です。2,000円来湯の出色は24<br>かりです。<br>明治による情報の実施されい見合。金融線ロー<br>再設による情報の実施をお除いいた場合。金融線ロー<br>再設による情報の実施をお除いいた場合。<br>4<br>4<br>位期日時<br>2021/12/22 12:43:40<br>単一<br>1 次へ<br>ブション     | (ます。)<br>出社会のみれたが可能とし<br>ます。ただし、土日校で<br>ド、支店コードが安要<br>(ます。)<br>▲截額<br>100,000<br>、 服税                                                                                                    | 20ます。<br>ほく名類目の千利11時までし<br>される場合がございますので、<br>スタータス<br>内 予で 2                                                                                                    |
|          | а<br>М<br>Ш                                                                                      | - 出生会報を行うと、 - 出生会報は現れ13度 - 当出行数にない、預<br>- 当出行数にない、預<br>のため生命機に見しまし<br>・ ご名意いたたいた此<br>- ご名意いたたいたが<br>- ご名意いたたいたが<br>- ご名意いたたいたか<br>- ご名意いたたいたか<br>- ご名意いたたいたか<br>- ご名意いたたいたか<br>- ご名意いたたいたか<br>- ご名意いたたいたか<br>- ご名意いたたいたか<br>- ご名意いたたいたか<br>- ご名意いたたいたか<br>- ご名意いたたいたか<br>- ご名意いたたいたか<br>- ご名意いたたいたか<br>- ご名意いたたいたか<br>- ご名意いたか<br>- ご名意いたたいたか<br>- ご名意いたたか<br>- ご名意いたたか<br>- ご名意いたたか<br>- ご名意いたたか<br>- ご名意いたたか<br>- ご名意いたたか<br>- ご名意いたたか<br>- ご名意いたたか<br>- ご名意いたたか<br>- ご名意いたたか<br>- ご名意いたたか<br>- ご名意いたたか<br>- ご名意いたたか<br>- ご名意いたたか<br>- ご名意いたたか<br>- ご名意いたたか<br>- ご名意いたたか<br>- ご名意いたたか<br>- ご名意いたたか<br>- ご名意いたたか<br>- ご名意いたたか<br>- ご名意いたたか<br>- ご名意いたたか<br>- ごろ<br>- ごろ<br>- ご<br>- ごろ<br>- ご<br>- ごろ<br>- ご<br>- ご<br>- ご<br>- ご<br>- ご<br>- ご<br>- ご<br>- ご                                                                                      | (1)出会口風、のうちが時<br>日日に風、かう3,00時以上の<br>利用電田(小いに高級)にして、<br>利用電田(小いに高級)に日本のいた。<br>参加で口高くは認め会社場際に<br>を<br>和日日によりの会社場際に<br>な<br>シストレ フ<br>ますか?<br>ますか?                                                                                                    | れた急感を出会に口服にお加込。いた。<br>今日第477、2,000円天馬の出会は45<br>今日第477、2,000円天馬の出会は45<br>時間でする日本があしまいたし<br>なります。<br>明確からな客様の見ていた場合。会組織の二<br>再設による名情の大都をお願いいたし<br>な顔日時<br>2022/12/22 12:43:40<br>単初 新へ 1 次へ<br>プション | /ます。<br>Haleのみれたが可能と<br>ます。ただし、土日祝<br>ド、支店コードが安要<br>「の0,000<br>日祝<br>「日祝                                                                                                    | ират.<br>IR (BRBOHRIIB)<br>en SHGH/Califron<br>X9-92<br>n 942<br>2                                                                                                    |
|          | с<br>л<br>л<br>л<br>л<br>л<br>л<br>л<br>л<br>л<br>л<br>л<br>л<br>л<br>л<br>л<br>л<br>л<br>л<br>л | <ul> <li>・出会領地球所252、</li> <li>・出会領制は第13第二</li> <li>・当出行制は第13第二</li> <li>・当出行動には、第15第</li> <li>・ごはないたいた地当</li> <li>・ごはないたいた地当</li> <li>ごな範中の出金</li> <li>20211222WC</li> <li>20211222WC</li> <li>20211222WC</li> <li>二下で</li> <li>在記記</li> <li>金予約を取消し</li> </ul>                                                                                                    | 11出会11回。のうちが時に<br>日日:1回、かつへの5回以上<br>第13世紀日中の33426<br>第13世紀日中の33426<br>第13世紀日中の33426<br>第13世紀日中の33426<br>第13日の33426<br>第13日の3456<br>第13日の3456<br>第13日の | れた他感を出会に口服にお供込みいた。<br>今日第177、2,000円代美的小地には<br>95月71日出会に口吸入お防止かいたし<br>なります。<br>可能会による情報の実好をお願いいたし<br>なの登録をお願いする場合があります。                                                                            | AFT.<br>Hittleのかけたが可能と<br>ます。ただし、土日祝<br>ド、支店コードが安要<br>100,000<br>全額<br>100,000                                                                                                    | 20ます。<br>深く営業日の千利11時まで(<br>たわる場合がございますので、<br>スタータス<br>内<br>デギ<br>2                                                                                                    |

- 出金 メニューボタンから「出金」をクリックすると、出金予約画面が表示されます。
- 2 取消

確認画面が表示されます。

**3** はい

出金予約を取消します。

#### ■方法2

|                                                                                                    | 入出金履歴                |          |                  |                  |         |         |       |     |
|----------------------------------------------------------------------------------------------------|----------------------|----------|------------------|------------------|---------|---------|-------|-----|
| 1 入金                                                                                                    | +998 2045/07/04      | 04514210 | 4 (20) A-7       |                  |         |         | 40.00 | CCM |
| ▲ 出金                                                                                                    | Antel 2015/07/01 ~ 2 | 015/12/0 | 14 12別 主し*       | 77-97 EC         | ·       | •       | 19.34 | CSV |
|                                                                                                    | 受付番号                 | 種別       | 金額               | 日時               | 出金元     | 入金先     | ステータス | 取消  |
| 振替                                                                                                    | 20151126WDR000002    | 出金       | 100,000,000 円    | 2015/11/26 19:25 | 入出金口座   | -       | _ Z.  | BC) |
|                                                                                                    | 20151126TRA000000003 | 振替       | 69,999,000,163 円 | 2015/11/26 19:23 | オプション口座 | 入出金口座   | 完了    | -   |
| and the second second se | 20151126TRA000000002 | 振替       | 1,000,000 円      | 2015/11/26 19:19 | オプション口座 | 入出金口座   | 完了    | -   |
| 履歴                                                                                                    | 20150707TRA000000013 | 振替       | 69,999,999,993 円 | 2015/07/07 18:30 | 入出金口座   | オプション口座 | 完了    | -   |
|                                                                                                    | 20150707DEP000019    | 入金       | 9,999,999,999 円  | 2015/07/07 18:29 | -       | 入出金口座   | 完了    | -   |
| 報告書                                                                                                    | 20150707DEP000018    | 入金       | 9,999,999,999 円  | 2015/07/07 18:28 | -       | 入出金口座   | 完了    | -   |
|                                                                                                    | 20150707DEP000017    | 入金       | 9,999,999,999 円  | 2015/07/07 18:28 | -       | 入出金口座   | 完了    | -   |
|                                                                                                    | 20150707DEP000016    | 入金       | 9,999,999,999 円  | 2015/07/07 18:28 | -       | 入出金口座   | 完了    | -   |
| マイパフォーマンス                                                                                                    | 20150707DEP000015    | 入金       | 9,999,999,999 円  | 2015/07/07 18:28 | -       | 入出金口座   | 完了    | -   |
|                                                                                                    | 20150707DEP000014    | 入金       | 9,999,999,999 円  | 2015/07/07 18:27 | -       | 入出金口座   | 完了    |     |
| B客様情報                                                                                                    |                      |          |                  |                  |         |         |       |     |
|                                                                                                    |                      |          | ₩271 ±           | to 1 2 1         | 70 長治   |         |       |     |
|                                                                                                    |                      |          | E CORF           | 2 2 0            | ALCER . |         |       |     |
| お各様サホート                                                                                                    | L                    |          |                  |                  |         |         |       |     |

| トレード C シストレ オブション |            |
|-------------------|------------|
|                   |            |
| 山金予約を取消しますか?      |            |
|                   | 3 はい キャンセル |

#### 1 履歴

メニューボタンから「履歴」をクリックすると、入出金履歴画面が表示されます。

2 取消

出金予約を取消します。

#### 3 はい

出金予約を取消します。

#### «出金についてのご注意»

- ・ご出金は当社約款に従い、ご依頼日から原則3営業日以内にお客様の指定口座へ振込いたします。なお出金時の振込手数 料につきましては当社負担とさせていただきます。(通常は、営業日午前11時までに当社で確認できたご出金依頼につ きましては、原則として当日お客様指定口座へ振込みいたします。午前11時以降の受付分は、翌営業日受付となり、翌 日以降に振込手続きいたします。また土日祝日のご出金依頼の場合は、翌営業日受付となり、受付日から翌々営業日ま でにお客様の指定口座へ振込みいたします。)
- ・ご出金は「入出金口座」のみからとなっているため「FX口座」「シストレロ座」「オプションロ座」「コインロ座」 から振替が必要となります。
- ・ご出金いただける金額は2,000円以上です。出金可能額が2,000円未満の場合は全額出金とさせていただきます。

## 4-4.出金先口座変更

出金先口座の変更が可能です。

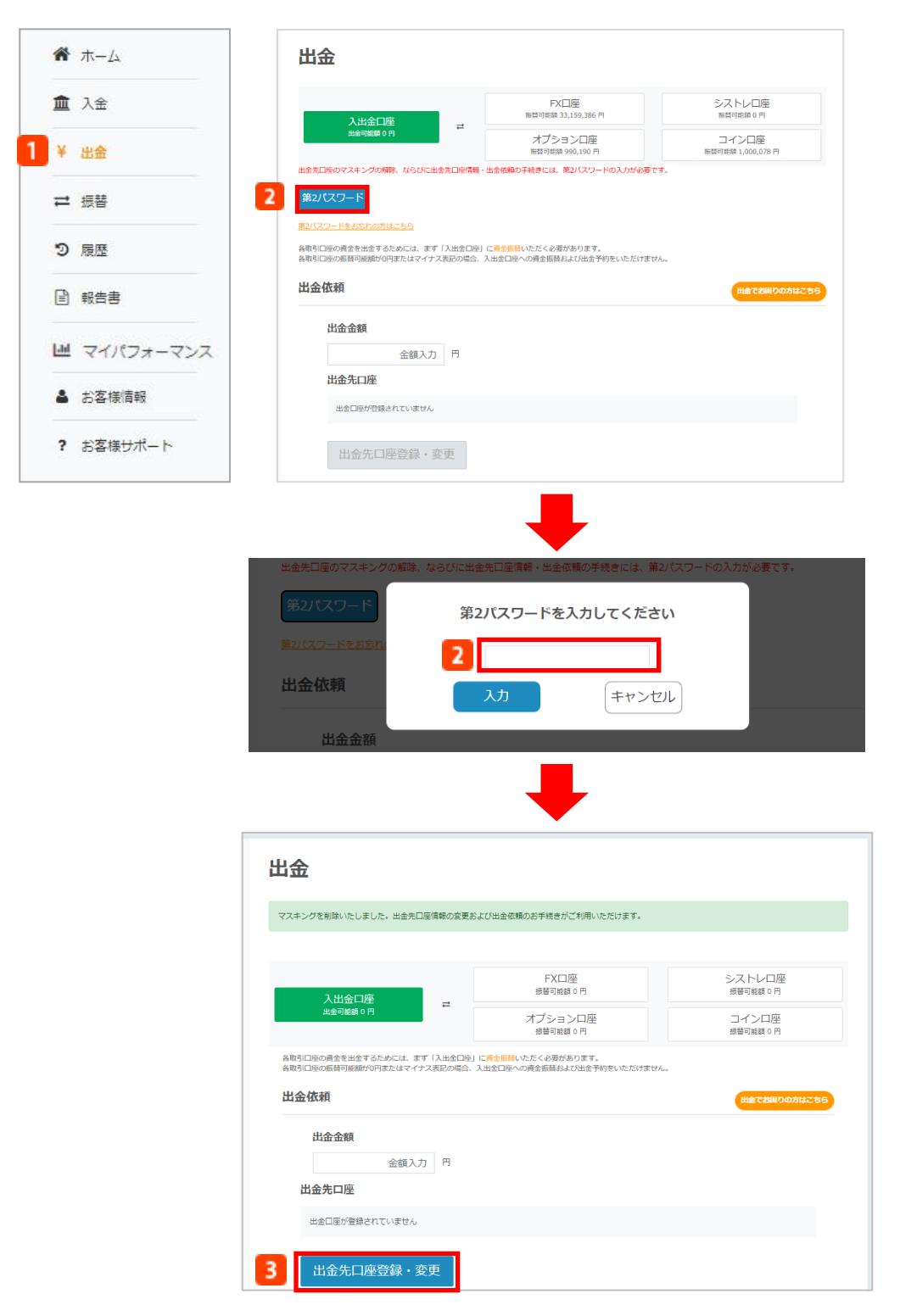

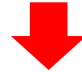

| 出金先となる金融機関                         | 5                                                   |                       |                |
|------------------------------------|-----------------------------------------------------|-----------------------|----------------|
| みずほ銀行                              | 三并住友銀行                                              | 三菱 U F J 銀行           | ゆうちょ銀行         |
| 楽天銀行                               | PayPay銀行                                            | 住信SBIネット銀行            | その他の金融機        |
| 銀行名                                |                                                     |                       |                |
| 支店名                                |                                                     | 支店検索                  |                |
| 口座種別                               | <ul> <li>普通預金</li> <li>当座預金</li> <li>)貯蓄</li> </ul> | 預金                    |                |
| 口座番号                               |                                                     |                       |                |
| 口座名義                               | テストテスト                                              |                       |                |
| 本人確認書類                             |                                                     | ファイルを選択               |                |
|                                    |                                                     | ファイルを選択               |                |
|                                    |                                                     | ファイルを選択               |                |
|                                    |                                                     | ファイルを選択               |                |
| 出金先口座を登録・変更される塔<br>※提出書類の詳細は、必要書類に | 合、登録情報の確認が取れる本人確認書類のご<br>ついて をご覧ください。               | 提出が必要です。上のアップロードフォームe | ちり送信をお騙いいたします。 |
| 出金先口座の変更をご依頼いたた                    | いた場合、新しい出金先口座の登録売了までの                               | 闇は、出金依頼を行えません。予めご了承くた | ian.           |

#### 1 出金

「メニューボタンから「出金」をクリックすると、出金画面が表示されます。

2 第2パスワード

登録の第2パスワードを入力します。

3 出金先口座登録・変更

クリックすると出金先口座の変更画面が表示されます。

#### 4 出金先となる金融機関

銀行名・支店名・口座種別を選択し、口座番号を入力し、「登録・変更」をクリックします。 ※出金先口座を登録・変更される場合、登録情報の確認が取れる本人確認書類のご提出が必要 です。

## 5.資金振替

### 資金振替

各口座(入出金口座、FX口座、シストレ口座、オプション口座、コイン口座)間の資金振替を 行います。

|    | ムーホ       | 振替                                    |                             |          |                  |
|----|-----------|---------------------------------------|-----------------------------|----------|------------------|
| î  | 入余        | 資金振替                                  |                             |          |                  |
|    |           | 2 1. 振替元の口座を選択                        |                             |          |                  |
| ¥  | 出金        | 10日の時間の19225でいる場合、<br>入出金口座           | FX口座                        | シストレロ座   | オプションロ座          |
| =  | 振替        | 振動の転換:0円<br>コイン口座<br>振費可能源:1,000,078円 | 振器可能输: 33,159,460 円         | 掘്可能源:0円 | 振器可能器: 990,190 円 |
| Э  | 履歷        | 2.振替先の口座を選択                           |                             |          |                  |
| Ð  | 報告書       | 入出金口座                                 | FX口座                        | シストレロ座   | オプション口座          |
|    |           | コインロ座                                 |                             |          |                  |
| an | マイバフォーマンス | <ol> <li>4 3. 振替金額を入力</li> </ol>      |                             |          |                  |
| 4  | お客様情報     | 金額入力                                  | Ħ                           |          |                  |
| ?  | お客様サポート   | 5 資金振替実行                              |                             | _        |                  |
|    |           |                                       |                             | -        |                  |
|    |           |                                       |                             |          |                  |
|    |           | 振替                                    |                             |          |                  |
|    |           | 振替                                    |                             |          |                  |
|    |           |                                       |                             |          |                  |
|    |           |                                       | 北会日応                        |          |                  |
|    |           | 振替元口座 2<br>振替元口座 5                    | 人出金口座<br>シストレロ座             |          |                  |
|    |           | 振誓元口座 2<br>振智元口座 5<br>振智金額 2          | N出金口座<br>シストレロ座<br>00,000 円 |          |                  |

1 振替

メニューボタンから「振替」をクリックすると、資金振替画面が表示されます。

振替元の口座を選択します。※選択した口座のボタンが緑色に変わります。

3 振替先口座

振替先の口座を選択します。※選択した口座のボタンが緑色に変わります。

- 4 振替金額
- 振替元口座の「振替可能額」範囲内の金額を入力します。
- 5 資金振替実行

確認画面が表示されます。

確認
 資金振替が完了します。

#### «振替についてのご注意»

- ・シストレロ座でストラテジーに対するセレクトを行っている場合、全額資金振替を行うことができません。セレクトを 解除していただく必要があります。
- ・資金を振替後、価格変動や証拠金維持率の低下により ロスカットが発生する場合がございます。

## 6.履歴

#### 履歴

入金、出金、振替、ログイン等の履歴を表示します。 入金、出金、振替等については、条表示件の絞込みが可能です。 ※ダイレクト入金による入金履歴は、入出金口座を経由した表示となります。

|              | ホーム                             | 履歴                                                                                                    |                                                                        |                                                              |                                                                                                    |                                                                   |                                                                                                    |                                        |                                           |
|--------------|---------------------------------|----------------------------------------------------------------------------------------------------|------------------------------------------------------------------------|--------------------------------------------------------------|----------------------------------------------------------------------------------------------------|-------------------------------------------------------------------|----------------------------------------------------------------------------------------------------|----------------------------------------|-------------------------------------------|
| 盦            | 入金                              | 入出金履歴                                                                                                    |                                                                        |                                                              |                                                                                                    |                                                                   |                                                                                                    |                                        |                                           |
| ¥            | 出金                              | 期間 2                                                                                                    |                                                                        | 種別                                                           | 3                                                                                                    |                                                                   | ステータス 4                                                                                                    | 5                                      | 6                                         |
|              |                                 | 2023/08/20 ~                                                                                                    | 2023/08/21                                                             | 全て                                                           |                                                                                                    | -                                                                 | 全て <del>-</del>                                                                                                    | 検索                                     | CS                                        |
| ≓            | 振替                              | 受付番号                                                                                                    | 種別                                                                     | 金額                                                           | 日時                                                                                                    | 出金元                                                               | 入金・振替先                                                                                                    | ステータス                                  | 取消                                        |
| 3            | 履歷                              | 20230821WDR000005                                                                                                    | 出金                                                                     | 100,000 円                                                    | 2023/08/21 09:46                                                                                                    | 入出金口座                                                             |                                                                                                    | 予約 7                                   | 取洋                                        |
| Ð            | 報告書                             |                                                                                                    |                                                                        |                                                              | 最初 前へ 1 次                                                                                                    | へ最後                                                               |                                                                                                    |                                        |                                           |
|              |                                 |                                                                                                    |                                                                        |                                                              |                                                                                                    |                                                                   |                                                                                                    |                                        |                                           |
| [.11         | マイパフォーマンス                       | ログイン履歴 8                                                                                                    |                                                                        |                                                              |                                                                                                    |                                                                   |                                                                                                    |                                        |                                           |
| <u>لما</u>   | マイパフォーマンス<br>お客様情報              | ログイン履歴 8                                                                                                    | 最大100件までご                                                              | 確認いただけます                                                     | -<br>9                                                                                                    |                                                                   |                                                                                                    |                                        |                                           |
| لط<br>ه<br>2 | マイパフォーマンス<br>お客様情報<br>**友様++ポート | ログイン履歴 8<br>過去90日間のログイン履歴を日<br>ログイン日時                                                                                          | 最大100件までご<br><b>OS</b>                                                 | 確認いただけます                                                     | לקלעל                                                                                                    |                                                                   | IP7Fレス                                                                                                    |                                        | ステータ                                      |
| لط<br>ه<br>? | マイパフォーマンス<br>お客様情報<br>お客様サポート   | ログイン履歴 8<br>送去90日総のログイン履歴を1<br>ログイン日時<br>2023/08/21 10:26                                                                      | 最大100件までご<br>OS<br>Windows                                             | 確認いただけます<br>10                                               | 、<br>プラウザ/アプリ<br>Chrome                                                                                                    | :                                                                 | <b>IPアドレス</b><br>221.255.179.141                                                                                                    |                                        | <b>ステータ</b> :<br>成功                       |
| لط<br>•      | マイパフォーマンス<br>お客様情報<br>お客様サポート   | ログイン履歴 8<br>退去90日間のログイン爆速を出<br>ログイン日時<br>2023/08/21 10:26<br>2023/08/21 09:47                                                  | 最大100件までご<br>OS<br>Windows<br>Windows                                  | 確認いただけます<br>10<br>10                                         | רדישיאלידיקע<br>לדישיאליקע<br>Chrome                                                                                                    | :                                                                 | <b>IPアドレス</b><br>221.255.179.141<br>221.255.179.141                                                                                                    |                                        | <b>ステータ</b><br>成功<br>成功                   |
| لط<br>•      | マイパフォーマンス<br>お客様情報<br>お客様サポート   | ログイン履歴 8<br>退去90日間のログイン履歴を引<br>ログイン日時<br>2023/08/21 10:26<br>2023/08/21 09:24                                                  | 最大100件までご<br>OS<br>Windows<br>Windows<br>Windows                       | 確認いただけます<br>10<br>10<br>10                                   | Chrome Chrome Chrome                                                                                                    | 2                                                                 | <b>IPアドレス</b><br>221.255.179.141<br>221.255.179.141<br>221.255.179.141                                                                                              |                                        | <b>ステータ</b> 2<br>成功<br>成功                 |
| 네<br>소<br>?  | マイパフォーマンス<br>お客様情報<br>お客様サポート   | ログイン履歴 8<br>退去90日間のログイン履歴を計<br>2023/08/21 10:26<br>2023/08/21 09:24<br>2023/08/21 09:24                                        | 最大100件までご<br>OS<br>Windows<br>Windows<br>Windows<br>Windows            | 確認いただけます<br>10 10 10 10 10 10 10 10 10 10 10 10 10 1         | کر <del>از کر از کر کر از کر کر کر کر کر کر کر کر کر کر کر کر کر </del>                                                                                                    |                                                                   | <b>IPアドレス</b><br>221.255.179.141<br>221.255.179.141<br>221.255.179.141<br>221.255.179.141                                                                           |                                        | <b>ステータ</b> )<br>成功<br>成功<br>成功<br>失敗     |
| الط<br>•     | マイパフォーマンス<br>お客様情報<br>お客様サポート   | ログイン履歴 8<br>退去90日間のログイン履歴を<br>2023/08/21 10:26<br>2023/08/21 09:24<br>2023/08/21 09:24<br>2023/08/21 09:24<br>2023/06/13 13:26 | 最大100件までご<br>OS<br>Windows<br>Windows<br>Windows<br>Windows            | 確認いただけます<br>10 2 10<br>10 2 10<br>10 2 10                    | مین مین مین مین مین مین مین مین مین مین                                                                                                    | 221.25                                                            | <b>IP7Fレス</b><br>221.255.179.141<br>221.255.179.141<br>221.255.179.141<br>221.255.179.141<br>5.179.141, 10.20.3.11                                                  |                                        | <b>ステータ</b><br>成功<br>成功<br>成功<br>成功       |
| 2<br>2<br>2  | マイパフォーマンス<br>お客様情報<br>お客様サポート   | ログイン履歴 8<br>退去90日間のログイン履歴を<br>2023/08/21 10:26<br>2023/08/21 09:24<br>2023/08/21 09:24<br>2023/06/13 13:26<br>2023/05/23 15:57 | 最大100件までご<br>OS<br>Windows<br>Windows<br>Windows<br>Windows<br>Windows | 確認いたたけます<br>100 / 100<br>100 / 100<br>100 / 100<br>100 / 100 | Chrome Chrome Ch | 221 25<br>221 25<br>0.0 20 3.11,10 20<br>3.11,10 20<br>3.11,10 20 | <b>IP7FL/2</b><br>221.255.179.141<br>221.255.179.141<br>221.255.179.141<br>221.255.179.141<br>15.179.141, 10.20.3.11,02<br>3.11,10.20.3.11,02<br>3.11,10.20.3.11,02 | 1<br>10.3.11,10.<br>11,11,020.<br>20.3 | ステータン<br>成功<br>成功<br>成功<br>成功<br>成功<br>成功 |

1 履歴

メニューボタンから「履歴」をクリックすると、入出金/ログイン履歴画面が表示されます。
 期間

- 期間を入力します。カレンダーからの選択が可能です。
- 3 種別

表示する条件を、全て/入金/出金/振替/キャッシュバック/その他から選択します。

- 4 ステータス
- \_\_\_\_ 表示する条件を、全て/予約中/処理中/完了/キャンセル から選択します。
- 検索 指定した条件で履歴を表示します。
- 6 CSV

指定した条件の履歴をCSVファイルで表示します。

7 取消

出金予約の取消ができます。

8 ログイン履歴 過去90日間のログイン履歴を最大100件まで表示します。

## 7.報告書

## 7-1.各種報告書

「日次」、「月次」、「年次」の各取引報告書の出力ができます。

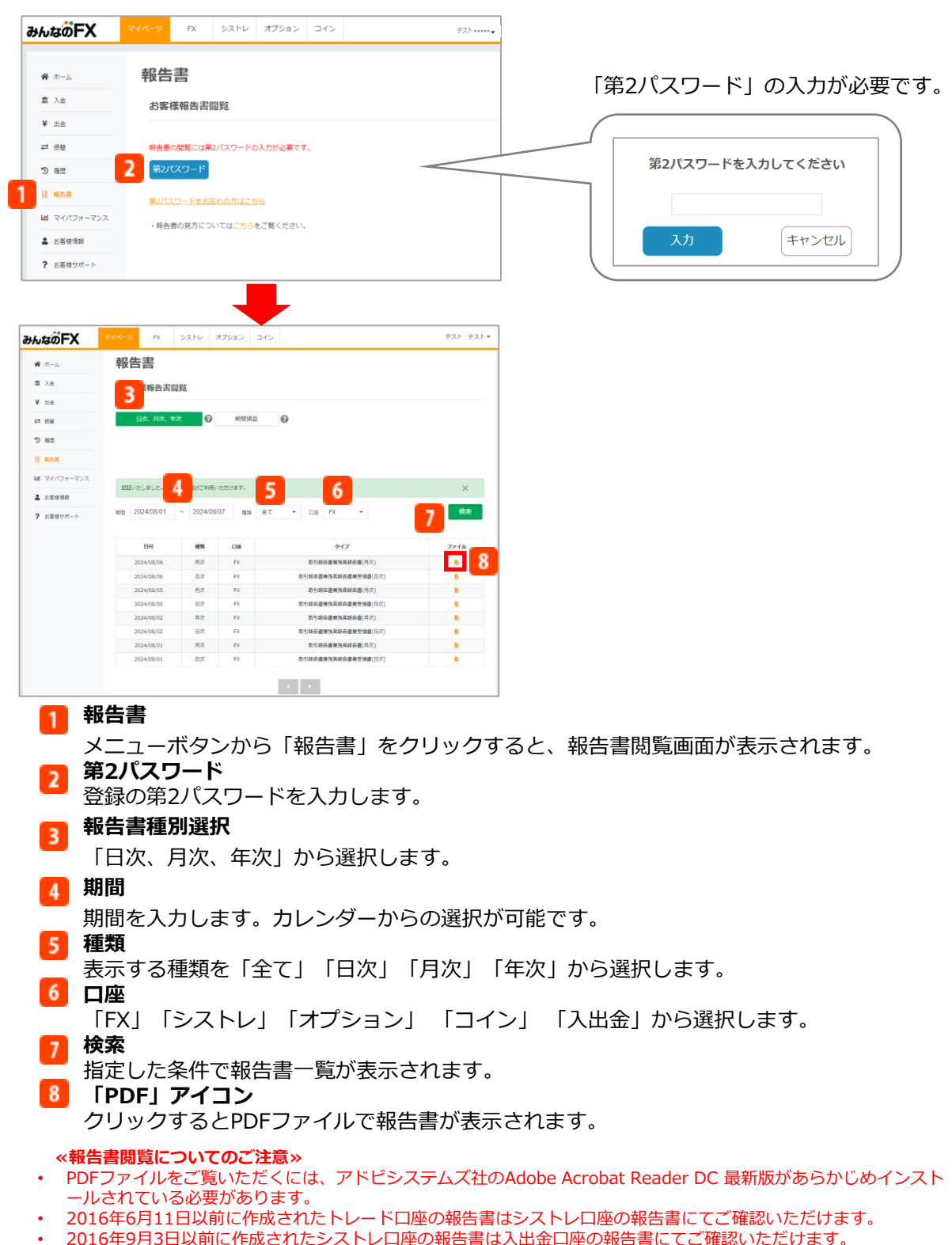

## 7.報告書

## 7-2.期間損益報告書

指定した期間での報告書の出力が可能です。選択可能な期間は前営業日から最大過去2年間 (730日)です。

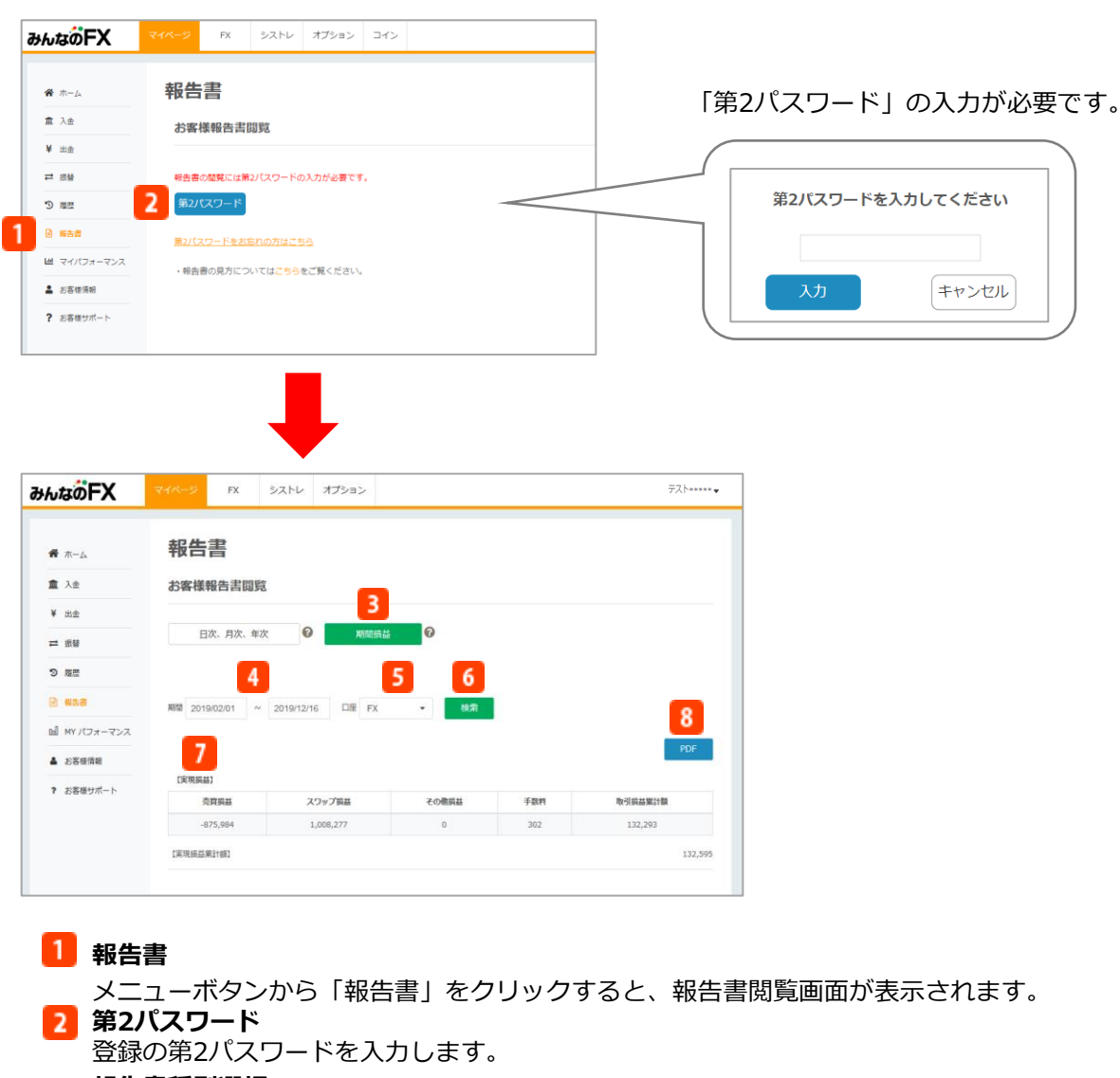

## 3 報告書種別選択

「期間損益」を選択します。

### 4 期間

期間を入力します。カレンダーからの選択が可能です。

※前営業日から730日間が選択可能です。なお当営業日からの選択はできません。

5 種類

「FX」「シストレ」「オプション」「コイン」「入出金」から選択します。

6 検索

指定した条件で期間損益が表示されます。

## 7.報告書

### 🚺 実現損益

指定した条件における実現損益額の詳細が表示されます。

#### 8 [PDF]

クリックするとPDFファイルで報告書が表示されます。

#### «報告書閲覧についてのご注意»

- PDFファイルをご覧いただくには、アドビシステムズ社のAdobe Acrobat Reader DC 最新版があらかじめインスト ールされている必要があります。
- 確定申告時には、PDFファイルにて出力した報告書をご利用ください。
- ・ 2016年6月11日以前に作成されたトレード口座の報告書はシストレロ座の報告書にてご確認いただけます。
- 2016年9月3日以前に作成されたシストレロ座の報告書は入出金口座の報告書にてご確認いただけます。

#### 【期間損益報告書に関する注意事項】

※源泉徴収の対象となるキャッシュバックにつきましては、源泉徴収額を差し引いたキャッシュバック金額を記載 しております。通常、キャッシュバックやアフィリエイト報酬等は一時所得に該当しますが、個人口座の場合、雑所得と して課税対象となることがあります。詳細は管轄の税務署や税理士等へお問合せください。

## 8-1. マイパフォーマンスについて

「マイパフォーマンス」では、「みんなのFX」におけるFX取引をシストレロ座のレートをもとに 算出された運用成績をグラフ等でデータ化したものを表示します。なお自身の運用成績を公開する 場合、規約の確認および同意が必要です。

審査が完了した後に自分自身の運用成績を「みんなのシストレ」のランキングに公開することが可 能です。運用成績を公開すると、「トレーダー」として運用成績がストラテジーランキングに表示 され、他の「みんなのシストレ」ユーザーがお客様の取引情報に基づいて自動売買を行うことも可 能です。

※数値はすべてシストレロ座のレートを基に算出されるため、実際のみんなのFXでの運用成績とは異なる場合がございます。

※運用成績を公開しても、本名など個人を特定できる情報や純資産、口座残高は公開されません。

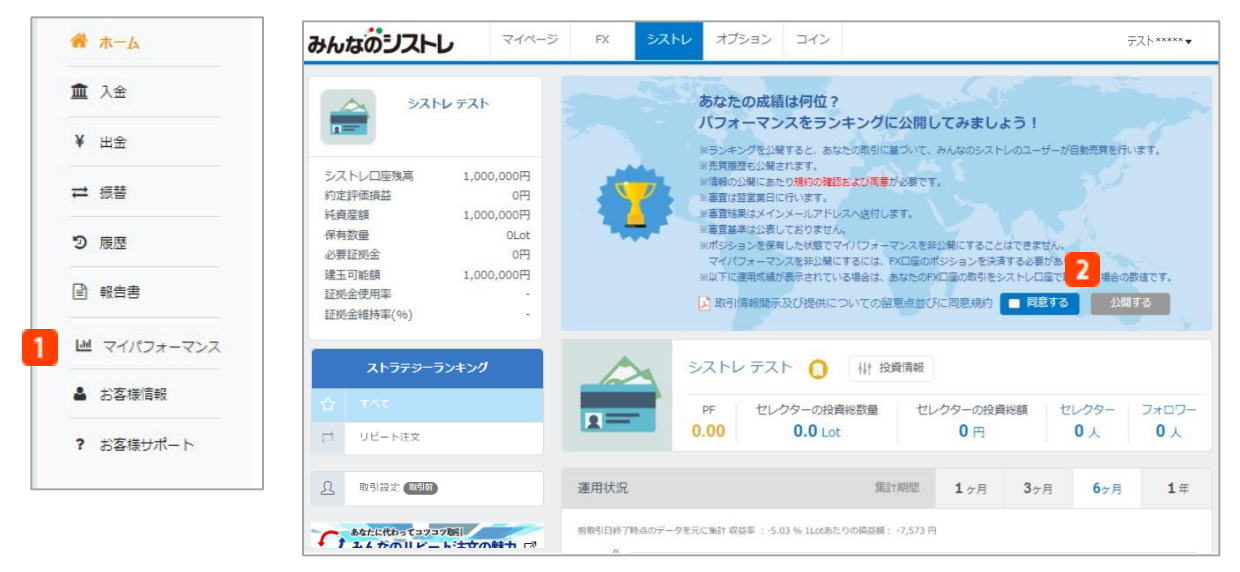

#### 1 マイパフォーマンス

メニューボタンから「マイパフォーマンス」をクリックすると、「みんなのFX」におけるFX取 引をシストレロ座のレートを基に算出された運用成績をグラフ等でデータ化したものを表示しま す。マイパフォーマンス画面は、「みんなのシストレ」の取引画面内にて展開します。 ※初回ログイン時には「プロフィール設定」が表示され、ニックネームの登録が必須となります。 詳細は、システムトレーダーマニュアル(<u>https://min-fx.jp/pdf/manual\_systemtrader.pdf</u>) 「プロフィール設定」をご覧ください。

#### 2 公開する

クリックすると、自身の運用成績がストラテジーランキングに表示され、他の「みんなのシストレ」ユーザーがお客様の取引情報に基づいて自動売買を行うことが可能となります。 運用成績を非公開にする場合は、「みんなのシストレ」取引画面内の「設定」より変更可能です。 詳細は、システムトレーダーマニュアル(<u>https://min-fx.jp/pdf/manual\_systemtrader.pdf</u>) 「プロフィール設定」をご覧ください。

#### 【運用成績の公開に関する注意事項】

※自身の運用成績を公開した場合、ニックネーム、プロフィール画像、自己紹介文、投資方針、売買履歴等が他のお客様 に公開されます。本名など個人を特定できる情報や口座残高等は公開されません。 ※運用成績の公開は任意であり、一度公開した場合でも公開を停止することが可能です。ただし、「みんなのFX」でポジ ションを保有したまま非公開にすることはできません。また、非公開にしてから1日以上経過しないと、再度公開すること はできません。

## 8-2. マイパフォーマンスの詳細情報

マイパフォーマンスで表示される各データについて、説明します。

#### ■運用状況詳細

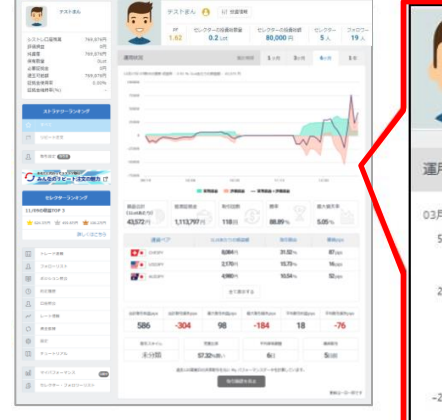

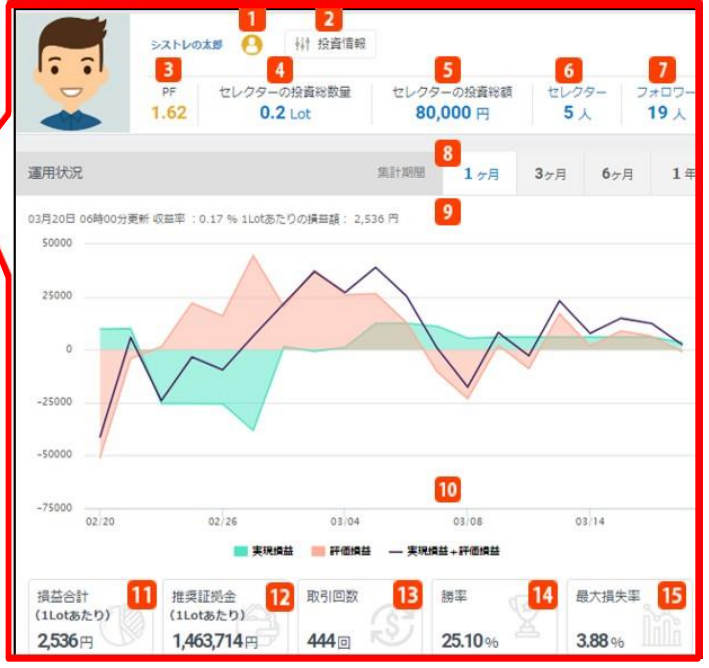

#### 1 アイコンマーク お客様が「トレーダー(個人)」または「トレ ーダー(法人)」かをアイコンで表示します。 🕗: 個人口座 🕕: 法人口座 🤈 投資情報 お客様自身の投資戦術やトレードの特徴の詳細 情報を表示します。 3 PF(プロフィットファクター) 総利益が総損失の何倍かを示す指数です。1よ り値が大きい場合は利益を出しており、1より 値が小さい場合は損失を出していることを意味 します。 🚺 セレクターの投資総数量 お客様をセレクトしている人たちの投資数量の 合計です。 5 セレクターの投資総額 お客様をセレクトしている人たちの投資金額の 合計です。 6 セレクター お客様をセレクトしている人数です。 🚺 フォロワー お客様をフォローしている人数です。 運用成績の公開をしている場合、表示される情 報です。詳細は、システムトレーダーマニュア ル (https://minfx.jp/pdf/manual systemtrader.pdf) 「マイ パフォーマンス |> 「■セレクターリスト|お

よび 「■フォロワーリスト」をご覧ください。

#### 8 集計期間

集計期間を選択します。初期表示は「1ヶ月」 になっています。

#### 🧕 損益額と収益率

期間中の1Lotあたりの評価損益と実現損益を 合計した金額です。また収益率は1Lotあたり の推奨証拠金に対して、1Lotあたりの合計損 益額の割合(%)を表示します。

#### **10** 損益額グラフ

期間中の「実現損益」「評価損益」「実現損益+評価損益」の額を折れ線グラフで表示します。

#### 🔟 損益合計(1Lotあたり)

期間中の1Lotあたりの評価損益と実現損益を 合計した金額です。

#### 12 推奨証拠金(1Lotあたり)

1Lotあたりの適切な証拠金額です。過去3ケ月の実際の取引から算出しています。

#### 13 取引回数

期間中の買取引、売取引の合計回数です。

#### 14 勝率

期間中の総取引回数に対する利益が出た取引 回数の割合(%)です。

### 15 最大損失率

期間中の、日ごとに計算した損失落ち込み幅 (%)の最大値です。

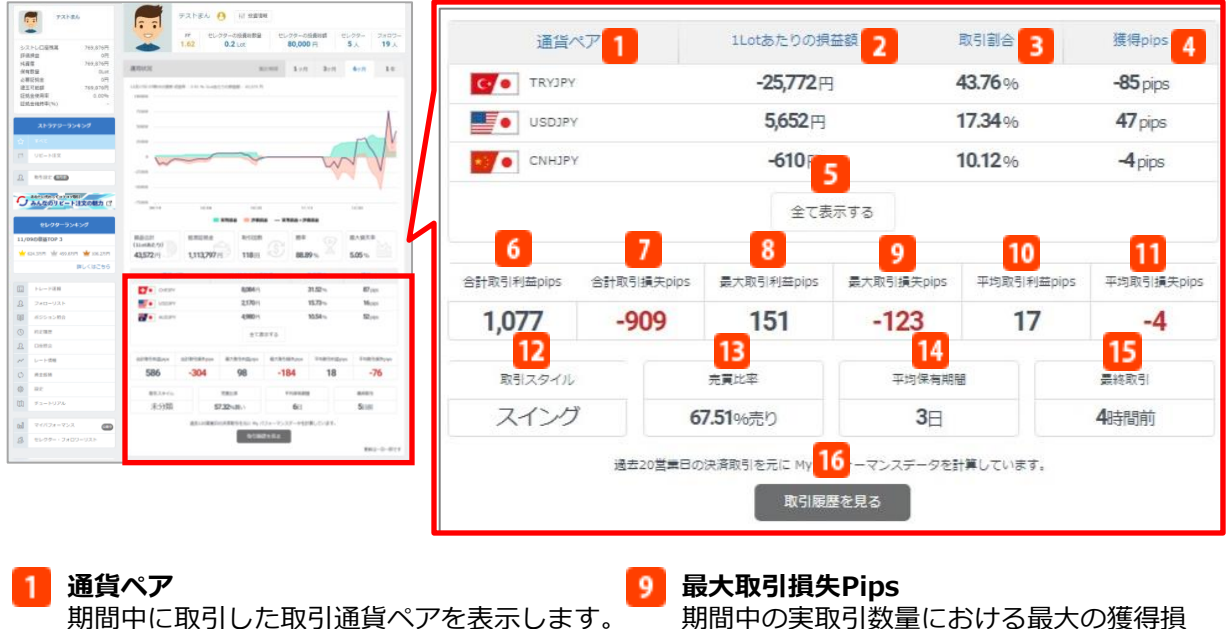

 初期表示は3通貨ペアまでとなっており、
 9

 取引割合の高いものから表示されます。
 10

 **1Lotあたりの損益額** 期間中の通貨ペアごとの1Lotあたりの実現

 損益額を表示します。
 11

3 取引割合
 期間中の取引通貨ペアごとの取引割合(%)
 を表示します。

### 4 獲得Pips

期間中の取引通貨ペアごとの獲得Pipsを表示します。

### 5 全て表示する

期間中に取引した取引通貨ペアが4通貨ペア 以上ある場合に表示されます。クリックする と、期間中に取引した全ての取引通貨ペア、 取引割合、獲得Pipsを表示します。

#### 6 合計取引利益Pips 期間中の実取引数量における獲得総利益Pips

です。

7 合計取引損失Pips

期間中の実取引数量における獲得総損失Pips です。

#### 8 最大取引利益Pips

期間中の実取引数量における最大の獲得利益 Pipsです。  9 最大取引損失Pips 期間中の実取引数量における最大の獲得損
 5 失Pipsです。
 10 平均取引利益Pips 期間中の実取引数量における取引1回あた

期間中の美取り数重における取り1回めに りの平均獲得Pipsです。 11 平均取引損失Pips

期間中の実取引数量における取引1回あたりの平均獲得Pipsです。

### 12 取引スタイル 取引スタイルを表示します

- 13 売買比率
   期間中の取引における売ポジション・買ポ
   ジションの比率を表示します。
   14 平均保有期間
- 15 最終取引
  - 最終取引からの経過期間を表示します。

#### 16 取引履歴を見る 約定履歴を表示します。マイパフォーマン スが公開前となっている場合、クリックし ても表示することはできません。 詳細は、システムトレーダーマニュアル (<u>https://min-</u> fx.jp/pdf/manual\_systemtrader.pdf)

「マイパフォーマンス」>「■取引履歴」 をご覧ください。

#### ■投資情報

マイパフォーマンスのパフォーマンスデータから「投資情報」をクリックすると、設定した投資戦術やトレードの特徴の詳細情報を表示します。

| シストレの太郎 🤮 計 投資情報                                      |                                 |                                    |       |
|-------------------------------------------------------|---------------------------------|------------------------------------|-------|
| PF         セレクターの投資総数量           1.62         0.2 Lot | セレージング語 セレクター<br><b>80, 5</b> 人 | 7≠⊐7–<br>19 人                      |       |
|                                                       |                                 |                                    |       |
|                                                       | 自己紹介文                           |                                    |       |
|                                                       | テクニカル分析では一目的<br>中長期でトルコリラ/円、分   | 9衡表を用います。<br>短期でドル/円、ポンド/円を取引してます。 |       |
|                                                       |                                 |                                    |       |
|                                                       |                                 |                                    |       |
|                                                       | 投資方針・投資戦術                       |                                    |       |
|                                                       | タイプ                             | テクニカル重視                            | 0     |
|                                                       | トリガー                            | 一目均衡表                              | 0     |
|                                                       | 発注方法                            | 成行                                 | (?)   |
|                                                       | 得意相場                            | レンジ相場                              | (?)   |
|                                                       | 取引手法                            | 順張り・逆張りどちらも                        | 0     |
|                                                       | 取引時間帯                           | NY時間                               | ?     |
|                                                       |                                 |                                    | ⊗ 閉じる |

プロフィールにて設定した投資方針、自己紹介文、投資戦術が表示されます。プロフィールの設定に関する詳細は、システムトレーダーマニュアル(<u>https://min-fx.jp/pdf/manual\_systemtrader.pdf</u>) 「プロフィール設定」をご覧ください。

## 9.お客様情報

### 9-1 お客様情報

ご登録いただいているお客様の詳細情報の確認や変更ができます。 なお、こちらからマイナンバー書類の提出やセキュリティー設定も可能です。

| 希 ホーム              | お客様情報                          |                                |          |                  |
|--------------------|--------------------------------|--------------------------------|----------|------------------|
| 🏛 入金               | お客様氏名などマスキングの解除、ならび<br>第2パスワード | NC登録情報の変更手続きには第2パスワードの入力が必要です。 |          | 第2ポフロードを1カレスノビナハ |
| ¥ 出金               |                                | ~                              |          |                  |
| ≓ 振替               | ロ座巻き                           |                                |          | 入力 キャンセル         |
| 3 履歴               | F X 口座                         |                                |          |                  |
| 🗈 報告書              | コイン口座                          |                                |          | 住所や電話番号など、一部     |
| <u>単</u> マイパフォーマンス |                                |                                | 変換       | 情報の変更には「第2パス     |
| る お客様情報            | お石碑氏名                          | 第2/12ワードをおきれの方はこちら             | 変更       | リード」の人力か必要です     |
|                    | 4                              |                                | 変更       |                  |
|                    | 电达垂号                           |                                | 爱提       |                  |
|                    | 电话番号②                          |                                | 変更       |                  |
|                    | 3<br>メインメール<br>造物メール           |                                | 安臣       |                  |
|                    | 5 メルマガ配備                       | 送信しない                          | 豪史       |                  |
|                    | 金融資量 😡                         |                                | 変更       |                  |
|                    | <b>投資可能主張 ●</b>                | 500万円~1000万円未満                 |          |                  |
|                    | FX投資目的                         | 短期先買                           | 変更       |                  |
|                    |                                | 短期収益の重視                        | 会更       |                  |
|                    | コイン投資目的                        | > カ門<br>時号貴屋の価格定動による売却益のため     | 東東<br>変更 |                  |
|                    | 口座轉設日                          | 2021年08月05日                    |          |                  |
|                    | <b>6 </b> <i><b>77</b></i>     | 未登録                            | 88245    |                  |
|                    | セキュリティー設定                      |                                |          |                  |
|                    | ログイン2照隣認証(2FA)                 | 利用しない                          | 爱班       |                  |
|                    | ログインアラート                       | 通知しない                          | 変更       |                  |
|                    | 出金2段陶問题(2FA)                   | 利用しない                          | 麦斑       |                  |
|                    | 第2パスワードアラート                    | 通知しない                          | 愛更       |                  |

#### 1 お客様情報

メニューボタンから「お客様情報」をクリックすると、お客様情報画面が表示されます。 **2 第2パスワード入力** 

登録の第2パスワードを入力します。 ※当社では2023年9月16日よりログインパスワードとは別に、第三者の不正出金等を強化する ため、第2パスワードを導入いたしました。 3 メールアドレスの変更

アドレスを入力すると、登録変更をしたアドレス宛てに認証URLが送信されます。 認証URLより、メール認証を行った後、メールアドレスの変更が完了します。 ※認証URLのメールを送信後、30分を過ぎますとメールアドレスの変更依頼が無効になります。 ※ログインIDがメールアドレスの場合は、ログインIDも併せて変更になります。

## 

クリックすると登録情報の変更ができます。 ※氏名・ご住所は、別途本人確認書類の提出が必要となります。 それ以外の情報は、変更後すぐに画面に反映されます。

#### <mark>5</mark> メルマガ配信の変更

メールマガジン配信の有無を設定ができます。 ※配信停止の反映までに、メールマガジンが反映される場合がございます。 あらかじめご了承ください。

#### 6 提出

こちらからマイナンバーの提出ができます。マイナンバーの登録が完了すると、「提出」アイコ ンが消え、「登録済」と表示されます。

※2015年12月以前に口座を開設しマイナンバー(個人番号・法人番号)を未提出のお客様は、 マイナンバー書類を提出する必要があります。

## 9.お客様情報

### 9-2 セキュリティー設定

セキュリティー設定では、「みんなのFX」のログイン時や出金時に、不正にアクセスされないよう あらかじめセキュリティー強化することが可能です。

#### ■ログイン2段階認証(2FA)

ログイン時に、IDとパスワードの確認に加えて、Google認証システムによって生成された認証 コードの確認を追加することで、第三者による不正ログインを防ぎます。

※スマートフォンをお持ちの方のみ、ご利用いただけます。

※ログイン2段階認証(2FA)のご利用にはGoogle Authenticatorのアプリのダウンロードが必要です。

※iOS15をご利用の場合、当社のアプリ画面からGoogle Authenticatorのアプリ画面に遷移しない場合がございます。

当社のアプリ画面からGoogle Authenticatorのアプリ画面に遷移しない場合には、Google Authenticatorのアプリを手動で立ち上げて認証コードをご入力ください。

|   | ñ   | ホーム       | お著   | 客様情報              |                                      |            |
|---|-----|-----------|------|-------------------|--------------------------------------|------------|
|   | 盦   | 入金        | 2番号5 | 名などマスキングの解除、ならびに豊 | <b>緑清朝の変更手続きには第2</b> 10スワードの入力が必要です。 |            |
|   | ¥   | 出金        | 9521 | XJ-F              |                                      |            |
|   | =   | 振替        |      | 디모들카              |                                      |            |
|   |     |           |      | シストレロ屋            |                                      |            |
|   | Э   | 履歴        |      | オプション口座           |                                      |            |
|   | 8   | 報告書       |      | コイン口座             |                                      |            |
|   | Lad | マイパフォーマンス |      | ログインパスワード         |                                      | 爱想         |
|   |     |           |      | 第2/スワード 0         | 第21スワードをおおれの方はこちら                    | 変更         |
| 1 | 4   | お客様情報     |      | お客様氏名             |                                      | 変更         |
|   | ?   | お客様サポート   |      | ご登録住所             |                                      | 変更         |
|   |     |           |      | 电动振行              |                                      | 変更         |
|   |     |           |      | 用話番号②             |                                      | 変更         |
|   |     |           |      | メインメール            |                                      | 変更         |
|   |     |           |      | 過加メール             |                                      | 爱更         |
|   |     |           |      | メルマガ配信            | 送信しない                                | 変更         |
|   |     |           |      | 金物資量 0            |                                      | 章斑         |
|   |     |           |      | 投資可能主任 0          | 500万円~1000万円未満                       |            |
|   |     |           |      | FX投資目的            | 知識売買                                 | 変更         |
|   |     |           |      | BO投資目的            | 短期収益の重視                              | 会更         |
|   |     |           |      | BO攝失上思議           | 5 万円                                 | 変更         |
|   |     |           |      | コイン投資目的           | 暗号資産の価格変動による売却益のため                   | 変更         |
|   |     |           |      | 口座嬰股日             | 2021年08月05日                          |            |
|   |     |           |      | マイナンバー            | 未登録                                  | BEEzits    |
|   |     |           |      | セキュリティー設定         |                                      |            |
|   |     |           |      | ログイン2段階語語(2FA)    | 利用しない                                | 2          |
|   |     |           |      | ログインアラート          | 通知しない                                | 衰更         |
|   |     |           |      | 出金2段陶器証(2FA)      | 利用しない                                | 爱史         |
|   |     |           |      | 第2/1スワードアラート      | 通知しない                                | <b>建</b> 建 |
|   |     |           |      |                   |                                      |            |

## 9.お客様情報

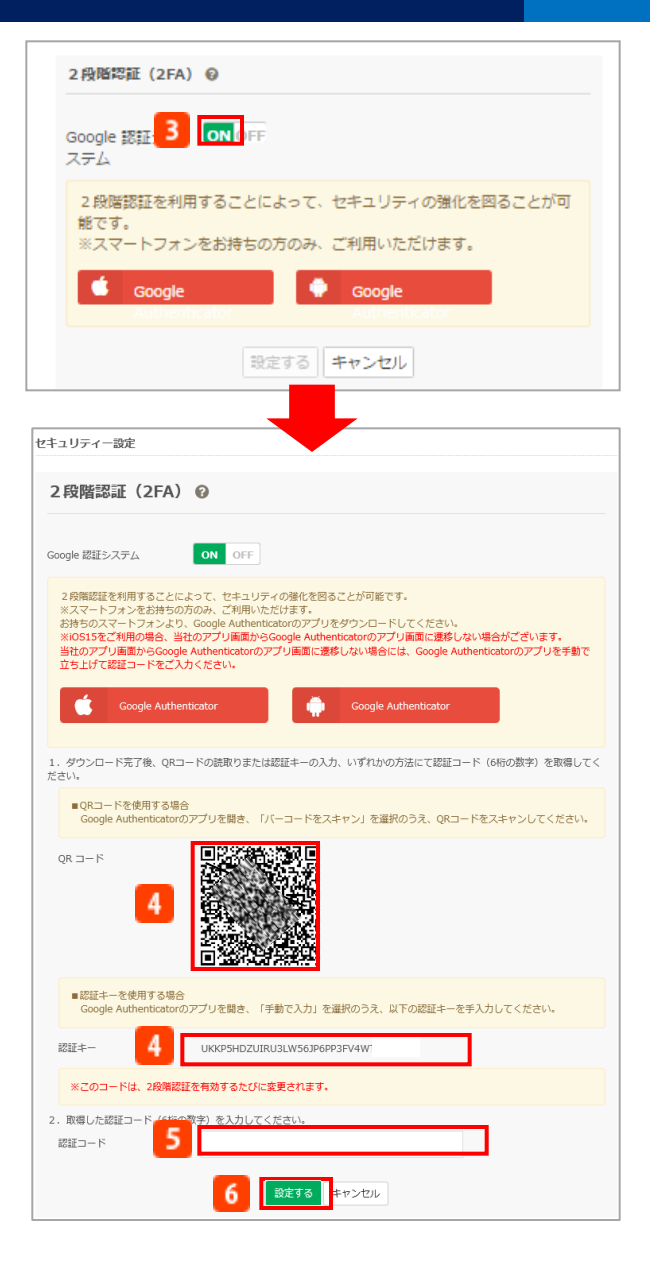

#### お客様情報

- メニューボタンから「お客様情報」をクリックすると、お客様情報画面が表示されます。
- 2 変更
- \_\_\_\_ お客様情報画面から、ログイン2段階認証(2FA)の変更をクリックします。
- 3 ON/OFF
- \_\_\_ ログイン2段階認証(2FA)の設定/未設定は、ON/OFFをクリックすると変更できます。

#### 🧧 認証コードの取得

お持ちのスマートフォンよりGoogle Authenticator のアプリをダウンロード後、QRコードの読 取りまたは認証キーを取得してください。

5 認証コードの入力
 認証コード(6桁の数字)を入力してください。
 6 設定

₩₩ 「設定する」をクリックすると、2段階認証の設定ができます。 ※ログイン2段階認証(2FA)を解除するには、認証コード(6桁の数字)の入力が必要です。

#### ■ログインアラート

お客様が使用している既存の端末やIPアドレス以外から、お客様のアカウントにログインされた 場合、ログイン時間などを、メインメールや追加メール宛てにお知らせする機能です。 お客様のアカウントが第三者によって不正にアクセスされていないかの確認ができます。

| ムーホ 🏠       | セキュリティー設定                                                                                  |
|-------------|--------------------------------------------------------------------------------------------|
| ▲ 入金        | ログイン2月9月15日王 (2FA) 利用しない (250)                                                             |
| ¥ 出金        | ログインアラート 通知しない 2 変更                                                                        |
| ≓ 振蕃        | HIGE_ZERMINEET (ZFA) AUTILICATION                                                          |
| 3 履歴        | 第2パスワードアラート 通知しない 変更                                                                       |
| ▶ 報告書       |                                                                                            |
| Ш マイパフォーマンス | ログインアラート                                                                                   |
| 1 🍐 お客様情報   |                                                                                            |
| ? お客様サポート   | 新しい端末やIPからログインされた場合に、ログイン時間などをメールでお知らせする機能です。<br>お客様のログインアカウントが第三者によって不正に利用されていないかを確認できます。 |
|             |                                                                                            |
|             |                                                                                            |
|             | 4 設定する キャンセル                                                                               |

1 お客様情報

メニューボタンから「お客様情報」をクリックすると、お客様情報画面が表示されます。

- 2 変更
  - お客様情報画面から、ログインアラートの変更をクリックします。
- ON/OFF
  - ログインアラートの設定/未設定は、ON/OFFをクリックすると変更できます。
- 4 設定

「設定する」をクリックすると、ログインアラートの設定ができます。

## 9.お客様情報

#### ■出金2段階認証(2FA)

出金時に、Google認証システムによって生成された認証コードの確認を追加することで、 第三者の不正出金を強化します。

※スマートフォンをお持ちの方のみ、ご利用いただけます。

※出金2段階認証(2FA)のご利用にはGoogle Authenticatorのアプリのダウンロードが必要です。
※iOS15をご利用の場合、当社のアプリ画面からGoogle Authenticatorのアプリ画面に遷移しない場合がございます。

当社のアプリ画面からGoogle Authenticatorのアプリ画面に遷移しない場合には、Google Authenticatorのアプリを手動で立ち上げて認証コードをご入力ください。

| <b>☆ ホ</b> _ /, |                                                                                                    |
|-----------------|----------------------------------------------------------------------------------------------------|
|                 | セキュリティー設定                                                                                                    |
| ▲ 入金            | ログイン2時時認証(2FA)利用しない                                                                                                    |
| ¥ 出金            | ログインアラート 遠知しない 変更                                                                                                    |
| ≓ 振著            | H:::215RisEat (2FA) #UTIL(3:L)                                                                                                    |
| の履歴             | 第2/(スワードアラート 通知しない 変更                                                                                                    |
|                 |                                                                                                    |
| ■ 報告書           | 出金2段階認証 (2FA) 😧                                                                                                    |
| 世 マイパフォーマンス     |                                                                                                    |
| ▲ お客様情報         | Google 認識システム                                                                                                    |
|                 | 2段時間延そ利用することによって、セキュリティの強化を図ることが可能です。<br>※スマートフォンをお持ちの方のみ、ご利用いただけます。                                                                                                    |
| ? お各様サポート       | arysのスペートンオンより、Google Authenticatorのアンリをジリンロートじてくたさい。<br>※IOSISをご利用の場合、単社のアフリ面前やGoogle Authenticatorのアブリ原語に連邦しない場合がございます。<br>単社のアプリ面前やGoogle Authenticatorのアブリ原語に連邦しない場合には、Google Authenticatorのアプリを手動で立ち<br>社会で設計したまで入れてされい。 |
|                 | T) (MET-LECK)//FEA                                                                                                    |
|                 | Google Authenticator Google Authenticator                                                                                                    |
|                 | <ol> <li>ダウンロード完了後、QRコードの読取りまたは認証キーの入力、いずれかの方法にて認証コード(6桁の数字)を取得してくださ</li> </ol>                                                                                                    |
|                 |                                                                                                    |
|                 | ■QRコードを使用する場合<br>Google Authenticatorのアプリを開き、「バーコードをスキャン」を選択のうえ、QRコードをスキャンしてください。                                                                                                    |
|                 |                                                                                                    |
|                 |                                                                                                    |
|                 | ■認証キーを使用する場合<br>Google Authenticatorのアプリを開き、「手動で入力」を選択のうえ、以下の認証キーを手入力してください。                                                                                                    |
|                 | 2227÷- <b>4</b> *******                                                                                                    |
|                 | ※このコードは、2個別認証を有効するたびに変更されます。                                                                                                    |
|                 | 2. 取得した認証コード(6桁の数学)を入力してください。                                                                                                    |
|                 | азатанк <b>5</b>                                                                                                    |
|                 | 6 設定する キャンセル                                                                                                    |
|                 |                                                                                                    |

#### 1 お客様情報 メニューボタンから「お客様情報」をクリックすると、お客様情報画面が表示されます。

## 9.お客様情報

#### 2 変更

お客様情報画面から、出金2段階認証(2FA)の変更をクリックします。

ON/OFF

出金2段階認証の設定/未設定は、ON/OFFをクリックすると変更できます。

- 2 認証コードの取得 お持ちのスマートフォンよりGoogle Authenticator のアプリをダウンロード後、QRコードの読 取りまたは認証キーを取得してください。
- 5 認証コードの入力

認証コード(6桁の数字)を入力してください。

🧕 設定

「設定する」をクリックすると、2段階認証の設定ができます。 ※出金2段階認証を解除するには、認証コード(6桁の数字)の入力が必要です。

#### ■第2パスワードアラート

第2パスワードを入力された場合に、成功・失敗をメインメールや追加メール宛てにお知らせする 機能です。お客様のアカウントが第三者によって不正にアクセスされていないかの確認ができます。

| ★ ホーム       | セキュリティー設定                                                                      |
|-------------|--------------------------------------------------------------------------------|
| ▲ 入金        | ログイン2時間認証(2FA) 利用しない 変更                                                        |
| ¥ 出金        | ログインアラート 通知しない 変更                                                              |
| ≓ 振替        | 出金2/3月652日 (2FA) 利用したい 変更                                                      |
| 3 履歴        | 第2パスワードアラート 通知しない 2 変更                                                         |
| ■ 報告書       |                                                                                |
| Ш マイパフォーマンス | 第2パスワードアラート                                                                    |
| ▲ お客様情報     |                                                                                |
| ? お客様サポート   | 第2) (スワードを入力された場合に、成功・失敗をメールでお知らせする機能です。<br>お客様の口座が第三者によって不正に利用されていないかを確認できます。 |
|             |                                                                                |
|             |                                                                                |
|             | 4 設定する キャンセル                                                                   |

#### 1 お客様情報

メニューボタンから「お客様情報」をクリックすると、お客様情報画面が表示されます。

 2変更

\_\_お客様情報画面から、第2パスワードアラートの変更をクリックします。

3 ON/OFF

第2パスワードアラートの設定/未設定は、ON/OFFをクリックすると変更できます。

4 設定

「設定する」をクリックすると、第2パスワードアラートの設定ができます。

## お客様サポート

操作マニュアル、よくあるご質問、お問合せ先を表示します

|             | お客様サポート                                                                                                    |
|-------------|----------------------------------------------------------------------------------------------------|
| ★-ム         | <b>2</b> お取引マニュアル                                                                                                    |
|             | PC版<br>マイページ タンテムトレーダー                                                                                                    |
|             | 0 5×1+030<br>0 F×10−9−<br>1×100 F×100 F×100                                                                                                    |
| ¥ 出金        | 0 オプショントレーダー<br>オプションLille 0 ⊐イントレーダー<br>⊐インLille                                                                                                    |
| ≓ 振替        | スマホWEB版                                                                                                    |
| う履歴         | <b>オプショントレーダー</b><br>メプションD36                                                                                                    |
| ▶ 報告書       | アプリ版<br>FXトレーダー システムトレーダー                                                                                                    |
| 通 マイパフォーマンス | File     File     File |
| ▲ お客様情報     | 3 よくあるご質問                                                                                                    |
| ? お客様サポート   | お実種からよくお答比いただくご質問と、慣社からのご当該をホームページに発電しております。                                                                                                    |
|             | よくあるご質問                                                                                                    |
|             | 4 フォーム、お電話でのお問合せ                                                                                                    |
|             | フォームでのお聞合せ お電話でのお聞合せ                                                                                                    |
|             | <b>お問合せフォーム TEL: 0120-637-104</b>                                                                                                    |
|             |                                                                                                    |

1 お客様サポート

メニューボタンから「お客様サポート」をクリックすると、操作マニュアル・よくあるご質 問・お問合せ先を表示します。

- 2 お取引マニュアル 各取引ツールの操作マニュアルをPDFファイルで表示します。
- 3 よくあるご質問

お問合せの多いご質問と回答を一覧で表示します。

- 4 お問合せ先
  - メールとお電話でのお問合せ先を表示します。

### 取引に関する注意事項

■当社の取扱う各種金融取引は、元本や利益を保証するものではなく、相場の変動等により損失 が生ずる場合がございます。お取引にあたっては契約締結前交付書面及び約款を十分にご理解頂 き、ご自身の責任と判断にてお願いいたします。

■店頭外国為替証拠金取引における個人のお客様の証拠金必要額は、各通貨のレートを基にお取 引額の4%以上(最大レバレッジ25倍)、法人のお客様の証拠金必要額は、金融先物取引業協会が 算出した通貨ペアごとの為替リスク想定比率を取引の額に乗じて得た額又は当該為替リスク想定 比率以上で当社が別途定める為替リスク想定比率を乗じて得た額となります。為替リスク想定比 率とは、金融商品取引業等に関する内閣府令第117条第31項第1号に規定される定量的計算モ デルを用い算出されるものです。

■店頭暗号資産証拠金取引における証拠金必要額は、各暗号資産の価格を基に、個人のお客様、 法人のお客様ともにお取引額の50%(レバレッジ2倍)となります。

■店頭外国為替証拠金取引及び店頭暗号資産証拠金取引はレバレッジの効果により預託する証拠 金の額以上の取引が可能となりますが、預託した証拠金の額を上回る損失が発生するおそれがご ざいます。

■各取引の取引手数料及び口座管理費は無料です。ただし、店頭暗号資産証拠金取引において建 玉を翌日まで持ち越した場合、別途建玉管理料が発生します。

■店頭外国為替証拠金取引(みんなのシストレ)の投資助言報酬は片道0.2Pips(税込)でありス プレッドに含まれております。

■スワップポイントは金利情勢等に応じて日々変化するため、受取又は支払の金額が変動したり、 受け払いの方向が逆転する可能性がございます。

■店頭外国為替証拠金取引及び店頭暗号資産証拠金取引において当社が提示する売付価格と買付価格には価格差(スプレッド)がございます。お客様の約定結果による実質的なスプレッドは当社が広告で表示しているスプレッドと必ずしも合致しない場合もございます。お取引に際して、当社が広告で表示しているスプレッドを保証するものではありません。

■店頭外国為替証拠金取引及び店頭暗号資産証拠金取引におけるロスカットルールは、必ずしも お客様の損失を限定するものではなく、相場変動等により、預託した証拠金以上の損失が発生す るおそれがございます。

■店頭外国為替オプション取引は満期時刻が到来すると自動行使されるヨーロピアンタイプのバイナリーオプション取引です。オプション料を支払うことで将来の一定の権利を購入する取引であることから、その権利が消滅した場合、支払ったオプション料の全額を失うこととなります。 購入価格と売却価格は変動します。1Lotあたりの最大価格は、購入の場合990円、売却の場合1,000円です。オプション購入後の注文取消は行う事ができませんが、取引可能期間であれば売却

は可能です。ただし、売却価格と購入価格には価格差(スプレッド)があり、売却時に損失を被 る可能性があります。相場の変動により当社が提示する購入価格よりもお客様に不利な価格で購 入が成立する場合があります。また当社の負うリスクの度合いによっては注文の一部もしくは全 部を受け付けられない場合がございます。

■暗号資産は本邦通貨または外国通貨ではありません。法定通貨とは異なり、特定の国等により その価値が保証されているものではなく、代価の弁済を受ける者の同意がある場合に限り代価の 弁済に使用することができます。